## MÁSTERES UGR

## INSTRUCCIONES DE AYUDA PREINSCRIPCIÓN

Actualización 30/04/2017

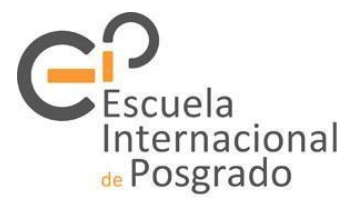

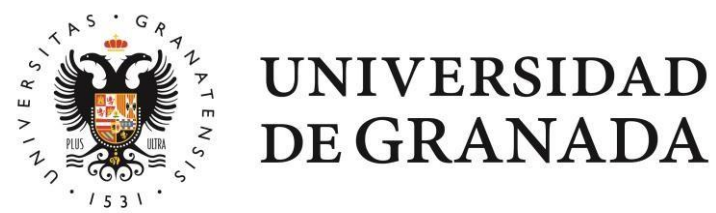

Antes de empezar...

- Esta guía tiene por objeto ayudar al interesado/a a solicitar una plaza en los másteres impartidos en la Universidad de Granada en el proceso de Preinscripción a través de Distrito Único Andaluz (DUA).
- La consulta de esta guía no exime al interesado/a de leer la normativa aplicable y la información complementaria disponible en la web de DUA y de la Escuela Internacional de Posgrado.
- Los contenidos de esta guía tienen solamente carácter informativo y los posibles errores que se puedan encontrar no originarán ningún derecho ni posibilidades de reclamación.
- De acuerdo con los puntos anteriores se velará para que la información ofrecida sea correcta y se actualice periódicamente, pero exime de toda responsabilidad respecto de la misma.

Solicitud

### Lo más importante:

- La solicitud solo se puede realizar a través del portal del Distrito Único Andaluz: http://www.juntadeandalucia.es/economiainnovacionyciencia/sguit/
- Solo se puede realizar una solicitud por solicitante:
  - En esa solicitud se pueden indicar distintas vías de acceso si se dispone de varias titulaciones universitarias.
  - En esa solicitud se pueden indicar varias peticiones por orden de preferencia dentro de la oferta de las universidades que conforman Distrito Único Andaluz.
- Si no graba la solicitud y obtiene el correspondiente resguardo, no queda constancia de la misma.
- Si no aporta la documentación solicitada, de acuerdo con lo indicado a continuación, la solicitud puede ser excluida.

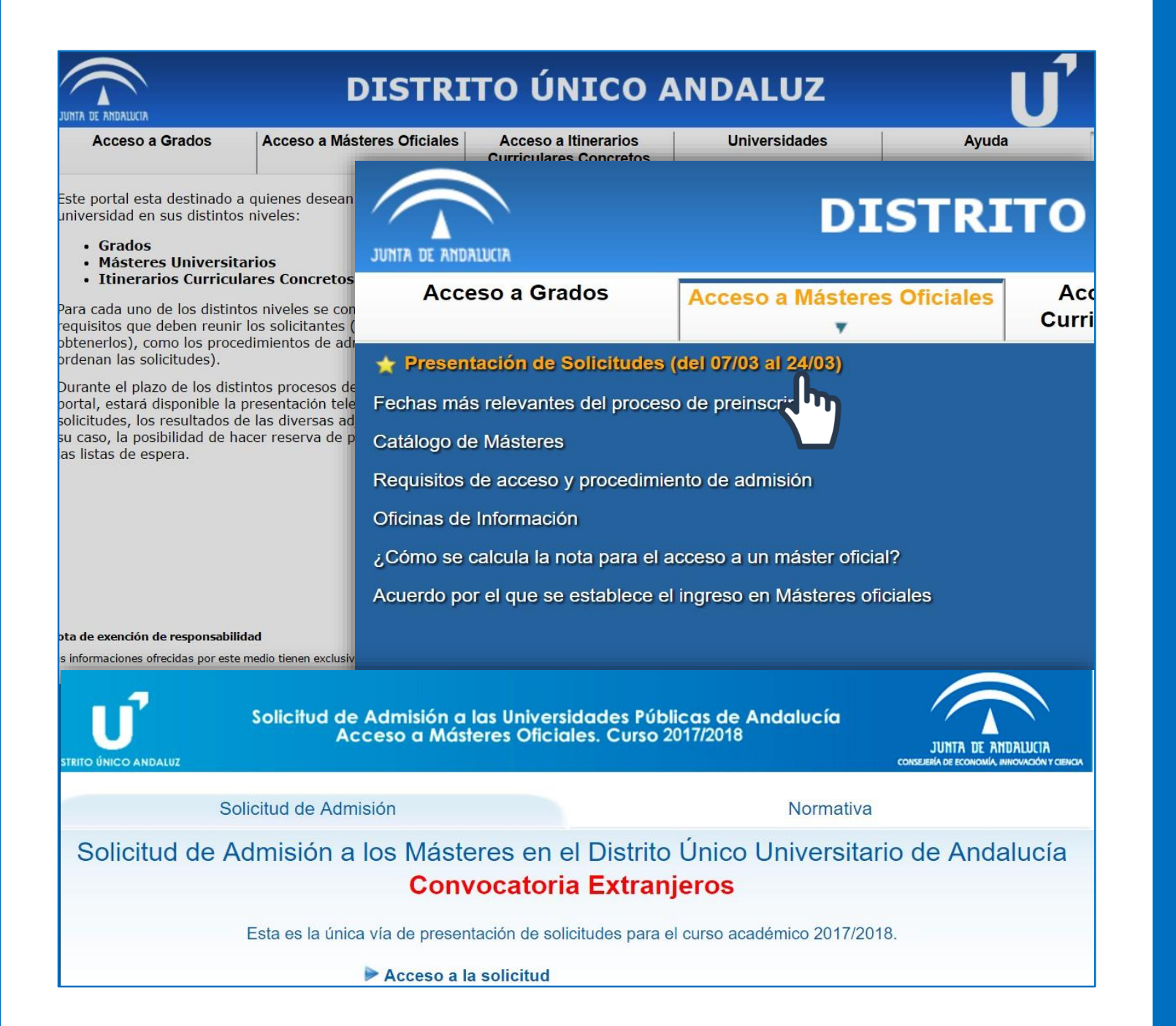

## 1. Acceso

- Abierto el plazo de solicitud, aparecerá el enlace al formulario dentro del apartado *Acceso a Másteres Oficiales.*
- Al acceder, se muestran dos apartados: Solicitud de Admisión y Normativa.
- En el primero se encuentra el Acceso a la Solicitud y en el segundo puede consultar la Resolución de la Dirección General de Universidades que publica el Acuerdo de la Comisión del Distrito Único Universitario de Andalucía, por el que se establece el procedimiento para el ingreso en los másteres universitarios que se impartan en las Universidades Andaluzas en el curso académico correspondiente.

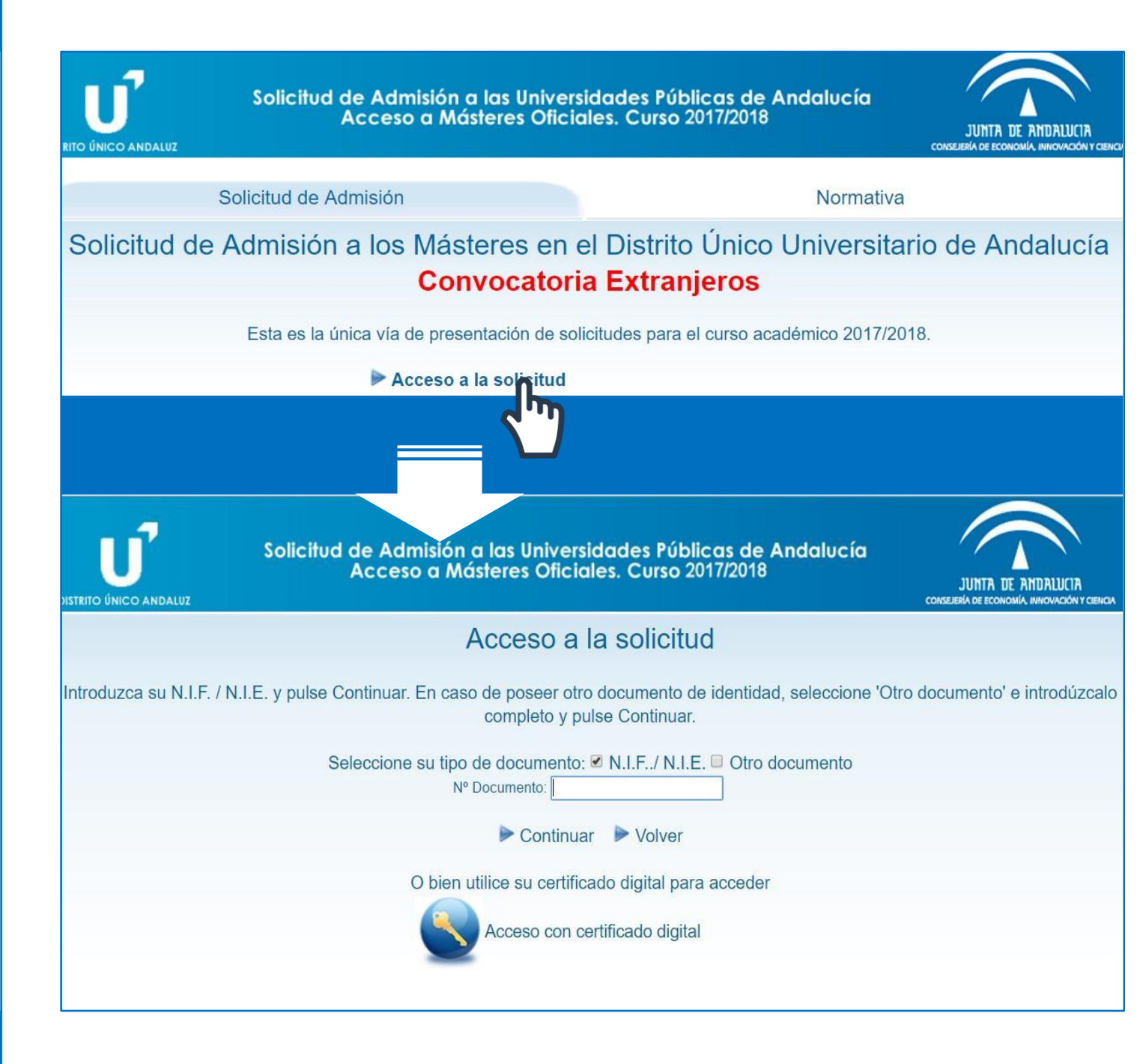

## 1. Acceso

 Acceso a la Solicitud es la ventana de identificación. Debe introducir los datos solicitados: NIF/NIE/pasaporte y la fecha de nacimiento cuando se lo pida.

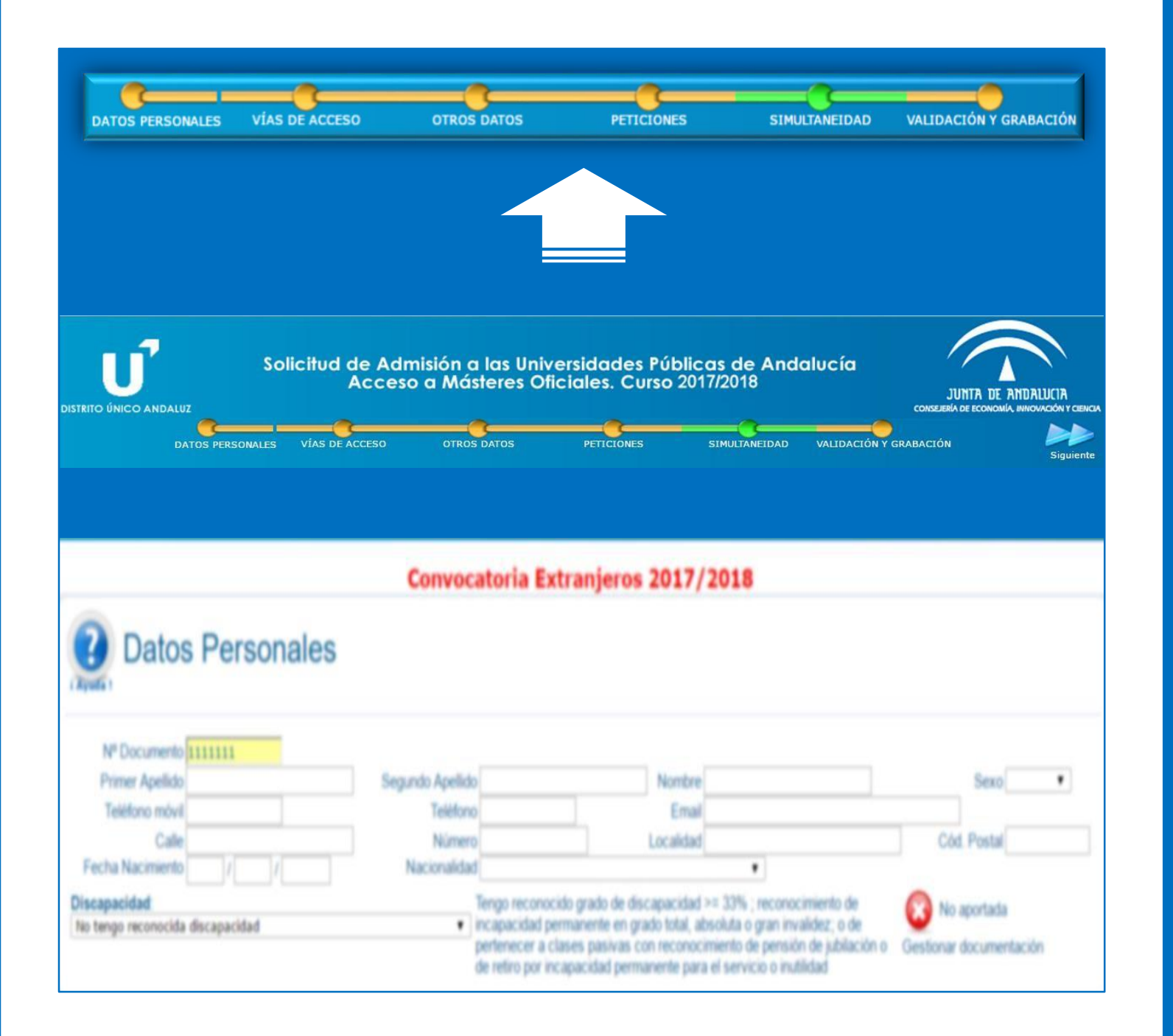

## 2. Apartados

- Al acceder podrá visualizar un navegador en la parte superior donde se indican los apartados a cumplimentar:
  - Datos personales
  - Vías de Acceso
  - Otros Datos
  - Peticiones
  - Simultaneidad
  - Validación y grabación
- Si usted es titulado por alguna de las universidades andaluzas, normalmente el sistema reconocerá sus datos y el formulario mostrará los datos almacenados: Datos personales, titulación, nota media, acreditación del B1, en su caso.

En caso contrario, deberá cumplimentar la solicitud completamente aportando toda la información solicitada.

| (                                                                           |                                                     |                                                         |                                                                   |                 | Consejeria de Economia,      |            |
|-----------------------------------------------------------------------------|-----------------------------------------------------|---------------------------------------------------------|-------------------------------------------------------------------|-----------------|------------------------------|------------|
| DATOS PERSONALES VÍAS DI                                                    | E ACCESO OTROS DATOS                                | PETICIONES                                              | SIMULTANEIDAD                                                     | VALIDACIÓN Y GI | RABACIÓN                     | Sigu       |
|                                                                             | Convocatoria E                                      | xtranjeros 2017                                         | /2018                                                             |                 |                              |            |
| Datos Personales                                                            |                                                     |                                                         |                                                                   |                 |                              |            |
| Nº Documento                                                                |                                                     |                                                         |                                                                   |                 |                              |            |
| Primer Apellido                                                             | Segundo Apellido                                    | Nombr                                                   | e                                                                 |                 | Sexo                         | *          |
| Calle                                                                       | Número                                              | Localida                                                | d                                                                 |                 | Cód. Postal                  |            |
| echa Nacimiento / / /                                                       | Nacionalidad                                        | acida grada da diacanacida                              | ▼<br>  >= 220/ verserere                                          | inianto da      | 0                            |            |
| tengo reconocida discapacidad                                               | Incapacidad       pertenecer a                      | permanente en grado total,<br>clases pasivas con recono | d >= 33% ; reconoc<br>absoluta o gran inva<br>cimiento de pensiór | alidez; o de    | No aportada                  | ación      |
|                                                                             | de retiro por i                                     | incapacidad permanente pa                               | ra el servicio o inuti                                            | lidad           | Cestional documenta          | acion      |
|                                                                             |                                                     |                                                         |                                                                   |                 | 2                            |            |
|                                                                             |                                                     |                                                         |                                                                   | Gestion         | No aportada<br>ar documentad | ión        |
| Discapacidad:                                                               |                                                     |                                                         |                                                                   | Gestion         | No aportada<br>ar documentad | ión        |
| Discapacidad:<br>No tengo reconoci                                          | da discapacida                                      | d                                                       |                                                                   | Gestion         | No aportada<br>ar documentad | ión        |
| Discapacidad:<br>No tengo reconoci<br>No tengo reconoci                     | da discapacida<br>ida discapacida                   | d<br>d                                                  |                                                                   | Gestion         | No aportada<br>ar documentad | ión        |
| Discapacidad:<br>No tengo reconoci<br>No tengo reconoci<br>Tengo reconocida | da discapacida<br>ida discapacida<br>la discapacida | d<br>d<br>d >= 33%                                      | por la Ju                                                         | Gestion         | lo aportada<br>ar documentad | ión<br>cía |

# **2.1** Apartados2.1 Datos personales

- En este apartado debe indicar los datos personales solicitados.
- El correo electrónico indicado en el campo Mail será en el que reciba tanto la confirmación de solicitud grabada como cualquier información o notificación que hubiera que realizarle.
- Si tiene discapacidad reconocida en el Estado español, indíquelo y adjunte la documentación justificativa.

|                                             | Solic                           | citud de Admis<br>Acceso c                            | sión a las Unive<br>a Másteres Ofic                                                    | ersidades Públi<br>ciales. Curso 20                                                   | icas de Andal<br>017/2018                                                    | JUNTA DE                                                                  |                                        |
|---------------------------------------------|---------------------------------|-------------------------------------------------------|----------------------------------------------------------------------------------------|---------------------------------------------------------------------------------------|------------------------------------------------------------------------------|---------------------------------------------------------------------------|----------------------------------------|
| Anterior                                    | OS PERSONALES                   | VÍAS DE ACCESO                                        | OTROS DATOS                                                                            | PETICIONES                                                                            | SIMULTANEIDAD                                                                | VALIDACIÓN Y GRABACIÓN                                                    | Siguiente                              |
|                                             |                                 | Co                                                    | nvocatoria Ex                                                                          | tranjeros 2017                                                                        | /2018                                                                        |                                                                           |                                        |
| <b>?</b> Vía de A                           | Acceso                          |                                                       |                                                                                        |                                                                                       |                                                                              |                                                                           |                                        |
| Agrogar Nueva                               |                                 |                                                       |                                                                                        |                                                                                       |                                                                              |                                                                           |                                        |
| Agreed                                      |                                 |                                                       |                                                                                        |                                                                                       |                                                                              |                                                                           |                                        |
|                                             | Seleccione vía d                | e acceso                                              |                                                                                        |                                                                                       |                                                                              |                                                                           | •                                      |
|                                             |                                 | Poseo un título<br>Poseo un título<br>Poseo un título | o universitario español qu<br>o universitario obtenido e<br>o universitario obtenido e | ue me habilita para el acco<br>n el extranjero y que NO<br>n el extranjero y que he l | eso a másteres oficiales<br>he homologado en Espaí<br>homologado en España q | ĩa que me habilita para el acceso n<br>ue me habilita para el acceso a má | násteres oficiales<br>steres oficiales |
|                                             |                                 |                                                       |                                                                                        |                                                                                       |                                                                              |                                                                           |                                        |
| Vía de A                                    | cceso                           |                                                       |                                                                                        |                                                                                       |                                                                              |                                                                           |                                        |
| Seleccione vía de acceso                    | Poseo un título                 | universitario obtenido                                | en el extranjero y que                                                                 | NO he homologado en E                                                                 | España que me habilita                                                       | para el acceso másteres oficiale                                          | s 🔻                                    |
| Poseo un título ur<br>másteres oficiales    | niversitario<br>s               | obtenido en el e                                      | extranjero y que                                                                       | NO he homolog                                                                         | gado en España                                                               | a que me habilita para                                                    | el acceso                              |
| Rellene los campos a co                     | ntinuación y p                  | ulse Continuar para a                                 | agregar la vía de acce                                                                 | eso a su solicitud.                                                                   |                                                                              |                                                                           |                                        |
| Universidad/es:<br>Título/s:                |                                 |                                                       |                                                                                        |                                                                                       |                                                                              |                                                                           |                                        |
| Calificaciones<br>(sobre su país de origen) | Calificación ob                 | otenida N                                             | Nota mínima aprobatori                                                                 | a Nota m                                                                              | iáxima obtenible                                                             |                                                                           |                                        |
| Datos sobre la titulación                   | Año de inicio<br>País en que ol | Año de fin                                            | nalización                                                                             | Duración (en años)                                                                    |                                                                              |                                                                           |                                        |
|                                             |                                 |                                                       | Contir                                                                                 | uar 🕨 Cancelar                                                                        |                                                                              |                                                                           |                                        |
|                                             |                                 | Doc                                                   | cumentación a aporta                                                                   | r para la vía seleccion                                                               | ada                                                                          |                                                                           |                                        |
| DNI / Pasaporte / Otro                      | documento iden                  | tificativo                                            |                                                                                        |                                                                                       | 🐼 No a                                                                       | portada                                                                   |                                        |
|                                             |                                 |                                                       |                                                                                        |                                                                                       | Gestionar d                                                                  | ocumentación<br>portada                                                   |                                        |
| l itulo                                     |                                 |                                                       |                                                                                        |                                                                                       | Gestionar d                                                                  | ocumentación                                                              |                                        |
| Expediente Académico                        |                                 |                                                       |                                                                                        |                                                                                       | 🐼 No a                                                                       | portada                                                                   |                                        |
| Certificación del Rango                     | de Notas utiliza                | ido en su título                                      |                                                                                        |                                                                                       | Gestionar d                                                                  | ocumentación<br>portada                                                   |                                        |
|                                             |                                 |                                                       |                                                                                        |                                                                                       | Gestionar d                                                                  | ocumentación                                                              |                                        |

# **2.2** Apartados2.2 Vías de acceso

- En este apartado debe indicar los datos correspondientes a la titulación o titulaciones universitarias a valorar.
- Seleccione el tipo de vía de acceso, y a continuación cumplimente los datos solicitados y aporte la documentación justificativa en PDF.

La aplicación informática no permite añadir documentos PDF de gran tamaño, por lo que se aconseja reducir el "peso" de los ficheros con algún programa de los que se pueden encontrar en internet de forma gratuita.

| IO INICO ANDALISE         |                           | <u> </u>          |                     |                       |                       |                           |                 |
|---------------------------|---------------------------|-------------------|---------------------|-----------------------|-----------------------|---------------------------|-----------------|
| DATOS P                   | IRSONALES VÍAS DE I       | ACCESO            | OTROS DATOS         | PETICIONES            | SIMATANEIDAD          | VALIDACIÓN Y GRABACI      | ÖN Sigulerte    |
|                           |                           | Conv              | ocatoria Ext        | ranjeros 2017         | /2018                 |                           |                 |
| Vía de Ac                 | ceso                      |                   |                     |                       |                       |                           |                 |
| 16)<br>                   |                           |                   |                     |                       |                       |                           |                 |
| ccione via de acceso Po   | seo un titulo universitar | io obtenido en el | extranjero y que N  | 0 he homologado en E  | spaña que me habilita | para el acceso másteres i | oficiales *     |
| seo un título univ        | ersitario obtenid         | o en el extr      | anjero y que        | NO he homolog         | ado en Españ          | a que me habilita         | para el acceso  |
| ene los campos a contr    | uación y pulse Contr      | nuar para agre    | par la vía de acces | io a su solicitud.    |                       |                           |                 |
|                           |                           |                   |                     |                       |                       |                           |                 |
| ersidadies:               |                           |                   |                     |                       |                       |                           |                 |
| Icaciones (C              | alificación obtenida      | Nota              | minima aprobatoria  | Nota m                | ixima obtenible       |                           |                 |
| os sobre la titulación Al | lo de inicio              | Año de finaliza   | ición C             | Duración (en años)    |                       |                           |                 |
| P                         | rs en que obtuvo el titu  |                   | b.c.r.              |                       |                       |                           |                 |
|                           |                           | Docun             | nentación a aportar | para la vía seleccion | ada                   |                           |                 |
| DNI / Pasaporte / Otro de | cumento identificativo    |                   |                     |                       | 🙆 No                  | aportada                  |                 |
|                           |                           |                   |                     |                       | Gestionar             | docum                     |                 |
|                           |                           |                   |                     |                       | Cestionar o           | <b>C</b> .1               |                 |
| lulo                      |                           |                   |                     |                       | Gestionar             | locumencen                |                 |
| pedente Académico         |                           |                   |                     |                       | 🙆 No i                | sportada                  |                 |
|                           |                           |                   |                     |                       | Gestionar o           | locumentación             |                 |
| Documentos Aporta         | dos                       | DNI               | / Pasaporte         | e / Otro docu         | mento ident           | ificativo - VIA           | 47 - FASE 1     |
| hero adjuntado            | -                         |                   |                     |                       |                       |                           |                 |
|                           | A                         | djuntar ficher    | os a este apartad   | lo. Puede hacerlo j   | oor una de estas o    | los formas                | <b>~</b>        |
|                           | S                         | in document       | os aportados p      | reviamente            | te procedimento       |                           |                 |
|                           | -                         | Aportar Nuev      | o Fichero Seleco    | ciona rchivo Ningd    | in archivo seleccio   | nado                      | Adjuntar ficher |
|                           |                           |                   |                     | <u>را س</u>           |                       |                           |                 |
|                           |                           |                   |                     |                       |                       |                           |                 |
|                           | Sel                       | eccione un        | documento de        | la parte izquier      | la de la pantalla     | a para su visualiza       | ción            |

# **2.2** ApartadosVías de acceso

- En este apartado debe indicar los datos correspondientes a la titulación universitaria y aportar justificación de la misma cuando el sistema no hayarecuperado la información.
- El Título universitario debe ser oficial. En el caso de que se aporte un título en un idioma distinto del español, inglés, portugués, francés o italiano, se debe aportar una traducción realizada por un traductor jurado.
- La legalización de Títulos Extranjeros solo será necesaria en el caso de que sean admitidos en un máster y se matriculen en él.
- El certificado de notas debe ser oficial, no valorándose copias de expediente realizadas a efectos de consulta o similares.

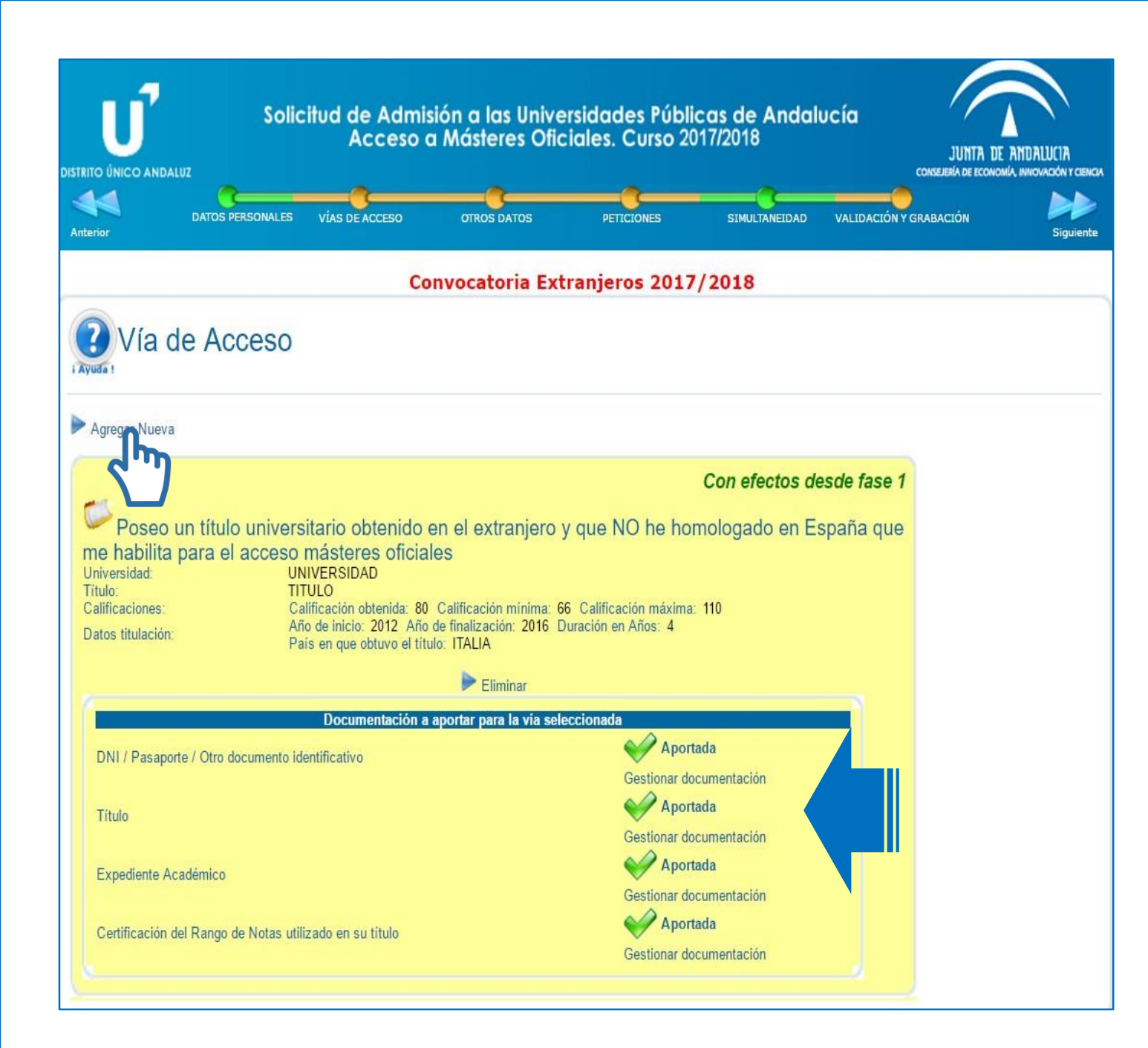

# **2.2** ApartadosVías de acceso

- Una vez grabe la vía, se mostrará el resumen de datos indicados y la documentación aportada.
- La falta de información o documentación puede influir en la valoración de la solicitud.
- Además, se da opción de agregar una nueva vía si el solicitante tuviera dos o más titulaciones de acceso.

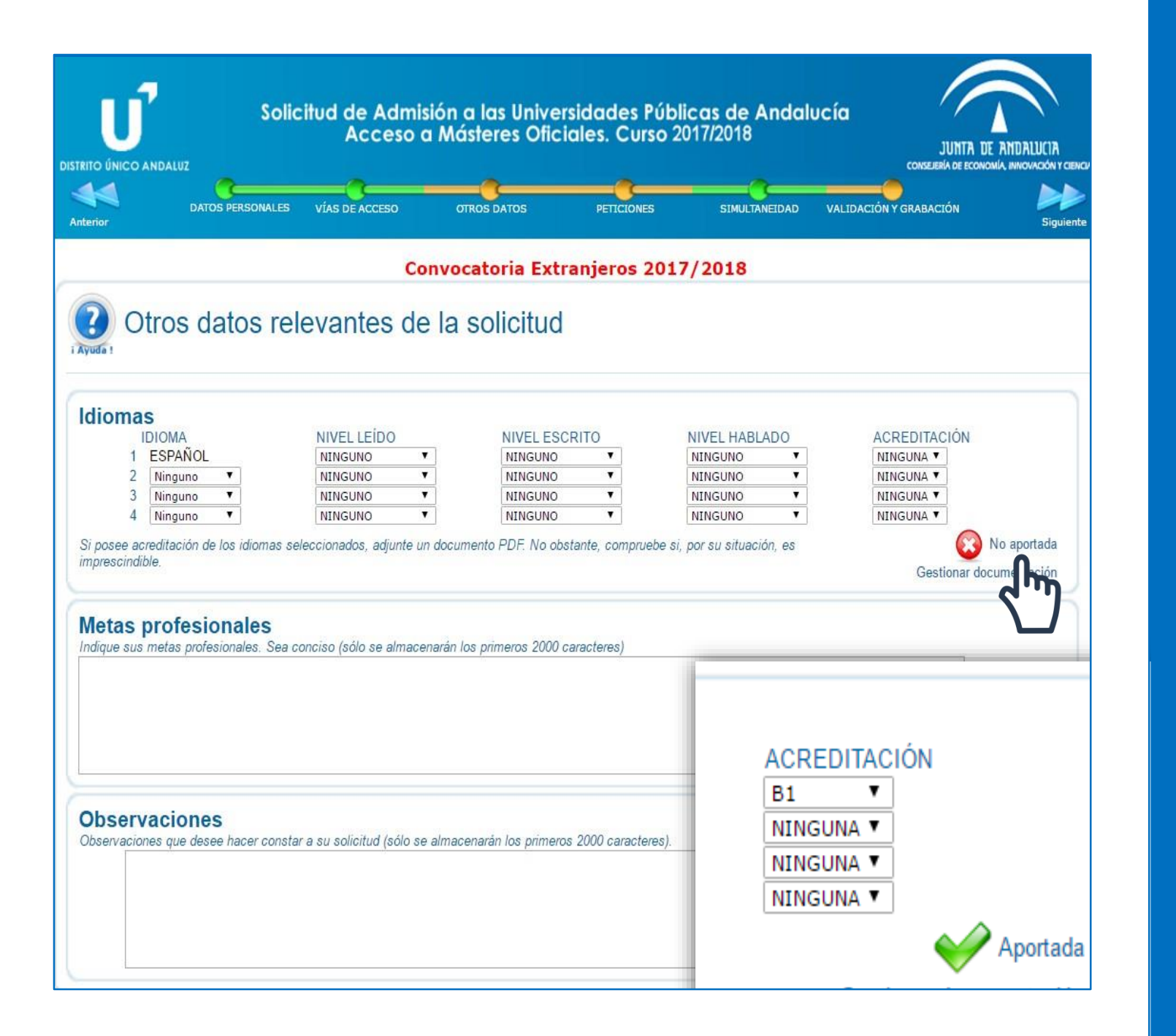

# **2.3** ApartadosOtros datos

- Cuando un máster lo exija, en este apartado deberá acreditar el requisito adicional del "dominio de una lengua extranjera B1", de acuerdo con los certificados de idioma admitidos por la Universidad de Granada.
- En el caso de estudiantes de nacionalidad extranjera y cuando el máster lo pida dentro de sus requisitos de acceso obligatorios, como puede ser el caso del Máster de Profesorado, se deberá acreditar un B1 de español, de acuerdo a los certificados admitidos por la Universidad de Granada.

|                |                                  |                                                   |                                       |                           |                    |               | 1                               |                                        |
|----------------|----------------------------------|---------------------------------------------------|---------------------------------------|---------------------------|--------------------|---------------|---------------------------------|----------------------------------------|
|                | So                               | olicitud de Admis                                 | ión a las Univer                      | sidades Públicas          | de Andalu          | ocía          | 1                               |                                        |
|                | DALUZ                            | Acceso o                                          | a Masteres Ofici                      | ales. Curso 20177.        | 2018               |               | JUNTA DI<br>CONSEJERÍA DE ECONO | ANDALUCIA<br>MIA, INNOVACIÓN Y CIENCIA |
| 44             |                                  |                                                   |                                       |                           |                    |               | 5                               |                                        |
| Anterior       | DATUS PERSONAL                   | ES VIAS DE ACCESO                                 | OTROS DATOS                           | PETICIONES                | SIMULIANEIDAD      | VALIDACION Y  | GRABACION                       | Siguiente                              |
|                |                                  | Co                                                | nvocatoria Extr                       | anjeros 2017/20           | 018                |               |                                 |                                        |
| 2 Pe           | ticiones                         |                                                   |                                       |                           |                    |               |                                 |                                        |
| i Ayuda !      |                                  |                                                   |                                       |                           |                    |               |                                 |                                        |
| Indique ur     | no o más critei                  | rios de búsqueda                                  | <b>y pulse <mark>Buscar</mark> pa</b> | ara encontrar los mástere | es ofertados en A  | Andalucía que | se ajusten a si                 | ı interés. Puede                       |
| efectuar cuant | tas búsquedas sea r              | ecesario para localizar y                         | agregar cuantas peticio               | nes desee.                |                    | - Frank       | *                               |                                        |
| 737            | Por palabras clave               | Cualquiera                                        |                                       |                           |                    |               |                                 |                                        |
| (              | máx. 100 caracteres)             |                                                   |                                       |                           |                    |               |                                 |                                        |
| Buscar         | Nueva Büsqueda                   |                                                   | 3                                     |                           |                    |               |                                 |                                        |
| Lu P           | 1                                |                                                   |                                       |                           |                    |               |                                 |                                        |
|                |                                  |                                                   |                                       |                           |                    |               |                                 |                                        |
|                |                                  |                                                   |                                       |                           |                    |               |                                 |                                        |
|                |                                  |                                                   |                                       |                           |                    |               |                                 |                                        |
|                |                                  | C                                                 | onvocatoria Ext                       | ranjeros 2017/2           | 018                |               |                                 |                                        |
|                |                                  |                                                   |                                       |                           |                    |               |                                 |                                        |
| 🕑 P            | eticiones                        |                                                   |                                       |                           |                    |               |                                 |                                        |
| i Ayuda !      |                                  |                                                   |                                       |                           |                    |               |                                 |                                        |
| Indique        | uno o más crit                   | erios de búsqueda                                 | <b>y pulse Buscar</b> p               | oara encontrar los máster | res ofertados en l | Andalucía que | se ajusten a s                  | u interés. Puede                       |
| efectuar cua   | antas búsquedas sea              | necesario para localizar                          | y agregar cuantas petic               | iones desee.              |                    |               |                                 |                                        |
|                | Universida<br>Por palabras clave | d GRANADA                                         | •                                     |                           |                    |               |                                 |                                        |
|                | (máx. 100 caracteres             | š)                                                |                                       |                           |                    |               |                                 |                                        |
| 🕨 🕨 Busca      | r 🕨 Nueva Búsqued                | a                                                 |                                       |                           |                    |               |                                 |                                        |
| 176 Resul      | tados. Pulse sobre               | e cualquier columna par                           | a agregar la petición a               | a su solicitud            |                    |               |                                 |                                        |
| Estada da l    | Barristán 📕 Barris               |                                                   |                                       |                           |                    |               |                                 |                                        |
| Estado de      | digo Universidad                 | Ido 🔲 En proceso de R<br>Mástor                   | levision                              |                           | Contro             |               | Localidad                       | Momoria Interuniy                      |
|                | 103 GRANADA                      | ABOGACÍA                                          |                                       |                           | ESCUELA INT DE     | POSGRADO      | GRANADA                         |                                        |
| 417            | 008 GRANADA                      | ABOGACÍA                                          |                                       |                           | ESC. POSGRADO      | (MELILLA)     | GRANADA                         |                                        |
| 417            | 105 GRANADA                      | ALTOS ESTUDIOS INTERNA                            | ACIONALES Y EUROPEOS                  |                           | ESCUELA INT DE     | POSGRADO      | GRANADA                         | 1                                      |
| 402            | 705 GRANADA                      | ANALISIS BIOLOGICO Y DIA                          | GNOSTICO DE LABORATO                  | RIO                       | ESCUELA INT DE     | POSGRADO      | GRANADA                         | 1                                      |
| 416            | 403 GRANADA                      | ANALISIS Y GESTION DEL 1<br>GOBERNANZA TERRITORIA | TERRITORIO: LIDERAZGO \<br>AL         | Y PLANIFICACION PARA LA   | ESCUELA INT DE     | POSGRADO      | GRANADA                         | /iii 📷                                 |
| 401            | 108 GRANADA                      | ANTROPOLOGIA FISICA Y F                           | ORENSE                                |                           | ESCUELA INT DE     | POSGRADO      | GRANADA                         | 1                                      |
| <b>117 417</b> | 202 GRANADA                      | ANTROPOLOGÍA SOCIAL: IN                           | VVESTIGACIÓN ETNOGRÁ                  | FICA AVANZADA (MASIEA)    | ESCUELA INT DE     | POSGRADO      | GRANADA                         |                                        |
| 404            | 605 GRANADA                      | ARQUEOLOGÍA                                       |                                       |                           | ESCUELA INT DE     | POSGRADO      | GRANADA                         | 🥂 🔝                                    |

- En este apartado deberá buscar los másteres o especialidades que desea solicitar mediante un buscador similar al disponible de forma permanente en el apartado *Catálogo de Másteres* de la web de DUA.
- Seleccione Universidad y pulse en Buscar.
- Para reducir el listado, puede incluir un criterio en palabra clave, como por ejemplo *PROFESORADO*. No obstante, si no encuentra la especialidad que solicita, realice unanueva búsqueda sin filtro.
- Solo aparecen los másteres o especialidades que se ofertan.
- Tiene disponible una leyenda que indica el estado.

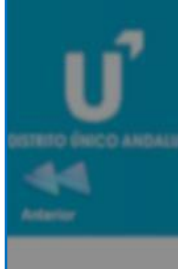

### 430041 - PROFESORADO EN ESO, BACHILLERATO, F.P. O ENSENANZA IDIOMAS (ESP: EDUCACION FISICA) (GRANADA) - FASE 1

Para agregar este máster a su solicitud cumplimente, en su caso, los apartados de la siguiente ficha y a continuación pulse 'Agregar este Máster' en la parte inferior de la pantalla. AVISO: Si el criterio o requisito que se solicita no es un documento en sí, sino una declaración personal, adjunte un documento PDF con dicha declaración

|      | CRITERIOS Y BAREMO PARA LA PUNTUACIÓN DE ACCESO |     |                                     |  |  |  |  |  |
|------|-------------------------------------------------|-----|-------------------------------------|--|--|--|--|--|
| COD. | DD. DESCRIPCIÓN % BAREMO FICHERO ADJUNTO        |     |                                     |  |  |  |  |  |
| 001  | NOTA MEDIA DEL EXPEDIENTE ACADEMICO             | 100 | No requiere aporte de documentación |  |  |  |  |  |

| Pelici                                          |                             | INFORMACIÓN O REQUISITOS Y CRIT                                                                                                    | ERIOS ADIC                            | IONALES DE A                                          | DMISION                             |                                              |               |
|-------------------------------------------------|-----------------------------|----------------------------------------------------------------------------------------------------|---------------------------------------|-------------------------------------------------------|-------------------------------------|----------------------------------------------|---------------|
| Reports 1                                       | COD.                        | DESCRIPCIÓN                                                                                                    |                                       |                                                       | FICHERO AD.                         | JUNTO                                        |               |
| ndique uno o i                                  | 002                         | PARA LA ADMISION EN EL MASTER SERA NECESARIO ACREDIT.<br>EXTRANJERA A NIVEL B1 EN LA PESTAÑA IDIOMAS DE SU SOLIO                                                                   | AR DOMINIO E<br>CITUD                 | DE LENGUA                                             | No requiere apo                     | orte de documentaci                          | ón            |
| Per pa<br>(máx. 10                              | 010                         | QUIENES PERTENEZCAN AL GRUPO DE PREFERENCIA RESTO,<br>SOBREN PLAZAS, DEBERÁN SUPERAR LA PRUEBA DE DOMINIC<br>ESTA ESPECIALIDAD                                                     | EN EL SUPUE<br>DE COMPETE             | STO DE QUE<br>ENCIAS DE                               | <b>Or a a por</b><br>Gestionar docu | <b>tada</b><br>mentación                     |               |
| P Burcar P Num<br>76 Resultados. P              |                             |                                                                                                    |                                       |                                                       |                                     |                                              |               |
| stado de Revisión:<br>Tipo Código Uni           | A)<br>TITU                  | RELACION ALFABETICA DE B) RELACION ALFABETICA DE<br>LACIONES CON PREFERENCIA TITULACIONES CON PREFERENCIA<br>ALTA PARA EL ACCESO MEDIA PARA EL ACCESO                              | C) RELACIO<br>TITULACIONES<br>BAJA PA | N ALFABETICA DI<br>5 CON PREFERENC<br>RA EL ACCESO    | E D) REL<br>CIA RESTO               | ACION ALFABETIC<br>DE TITULACIONE:<br>ACCESO | a de<br>5 con |
| 411103 GR-<br>417008 GR-<br>417105 GR-          | GRAD                        | O EN CIENCIAS DE LA                                                                                                    |                                       |                                                       |                                     | ÓN EQUIVALENTE<br>CTO, GRADUADO              | A             |
| 402705 GRANA<br>416403 GRANA                    | DA<br>DA                    | ANALISIS BIOLOGICO Y DIAGNOSTICO DE LABORATORIO<br>ANÁLISIS Y GESTIÓN DEL TERRITORIO: LIDERAZGO Y FLO<br>GOBERNANZA TERRITORIAL                                                    | 8                                     | CUELA INT DE PO                                       | SORADO (                            | ORANADA A                                    |               |
| <b>e Revisión: 🔲 Rev</b> i<br>Código Universida | i <mark>sado</mark><br>d Ma | En proceso de Revisión                                                                                                    |                                       | Centro                                                |                                     | Localidad                                    | Memor         |
| 30041 GRANADA<br>32809 GRANADA                  | ED<br>PR<br>FÍS             | UCACION FISICA)<br>OFESORADO EN ESO E CONTRACTO, F.P. O ENSEÑANZA IDIOMA<br>OFESORADO EN ESO E CONTRACTOR FISICA<br>SICA Y, QUÍMICA) + FÍSICA CONTRACTOR SICA Y O ENSEÑANZA IDIOMA | AS (ESP:<br>AS (ESP:<br>RTÍCULAS Y    | ESCUELA INT DE                                        | E POSGRADO                          | GRANADA<br>GRANADA                           | /8            |
| 30094 GRANADA                                   | AS<br>PR<br>LE              | TROFISICA<br>OFESORADO EN ESO, B. LERATO, F.P. O ENSEÑANZA IDIOMA<br>NGUA EXTRANJERA - INGLÉS)                                                                                     | AS (ESP:                              | ESCUELA INT DE                                        | POSGRADO                            | GRANADA                                      | /             |
| 406707 GRANA<br>400902 GRANA                    | DA<br>DA                    | ADARCES EN CALIDAD Y TECNOLOGIA ALMENTARIA<br>AVANCES EN RADIOLOGIA DIAGNOSTICA Y TERAPEUTICA Y MEDICIN<br>BIOLOGIA MOLECULAR APLICADA A EMPRESAS BIOTECNOLÓGICAS                  | AFISICA ES                            | CUELA INT DE PO                                       | SORADO I                            | ORANADA A                                    |               |
| 403601 GRANA<br>404508 GRANA<br>415108 GRANA    | DA<br>DA                    | (BICENTERPRISE)<br>BIOMEDICINA REGENERATIVA<br>BIOTECNOLOGÍA<br>CIENCIA DE DATOS E INGENIERÍA DE COMPUTADORES                                                                      | E0<br>E5                              | CUELA INT DE PO<br>CUELA INT DE PO<br>CUELA INT DE PO | SORADO<br>SORADO                    | GRANADA<br>GRANADA<br>GRANADA                |               |
| 418001 GRANA                                    | DA                          | CENCIA Y TECNOLOGIA DEL COLOR / COLOR IN SCIENCE AND INDU<br>(COSI)-ERASMUS MUNDUS-<br>CIENCIA Y TECNOLOGIA EN EXTERNATION ARCHITECTÚNICO                                          | STRY ES                               | CUELA INT DE PO                                       | SORADO                              | ORANADA A                                    |               |

- Al seleccionar un máster o especialidad, aparece una ventana emergente en la que se indican:
  - Nombre del máster o especialidad
  - seleccionado.
  - Criterios y baremo, es decir, qué se va a valorar.
  - Requisitos adicionales de admisión.
  - Relación de titulaciones por
  - preferencia.
  - Otros datos.

### 430041 - PROFESORADO EN ESO, BACHILLERATO, F.P. O ENSEÑANZA IDIOMAS (ESP: EDUCACION FISICA) (GRANADA) - FASE 1

Para agregar este máster a su solicitud cumplimente, en su caso, los apartados de la siguiente ficha y a continuación pulse 'Agregar este Máster' en la parte inferior de la pantalla. AVISO: Si el criterio o requisito que se solicita no es un documento en sí, sino una declaración personal, adjunte un documento PDF con dicha declaración

|      | CRITERIOS Y BAREMO PARA LA PUNTUACIÓN DE ACCESO |          |                                     |  |  |  |  |  |
|------|-------------------------------------------------|----------|-------------------------------------|--|--|--|--|--|
| COD. | DESCRIPCIÓN                                     | % BAREMO | FICHERO ADJUNTO                     |  |  |  |  |  |
| 001  | NOTA MEDIA DEL EXPEDIENTE ACADEMICO             | 100      | No requiere aporte de documentación |  |  |  |  |  |

|      | INFORMACIÓN O REQUISITOS Y CRITERIOS ADICIONALES DE ADMISIÓN             |                                     |  |  |  |  |  |  |
|------|--------------------------------------------------------------------------|-------------------------------------|--|--|--|--|--|--|
| COD. | DESCRIPCIÓN                                                              | FICHERO ADJUNTO                     |  |  |  |  |  |  |
| 002  | PARA LA ADMISION EN EL MASTER SERA NECESARIO ACREDITAR DOMINIO DE LENGUA | No requiero aporto de decumentación |  |  |  |  |  |  |
| 002  | EXTRANJERA A NIVEL B1 EN LA PESTAÑA IDIOMAS DE SU SOLICITUD              |                                     |  |  |  |  |  |  |
|      | QUIENES PERTENEZCAN AL GRUPO DE PREFERENCIA RESTO, EN EL SUPUESTO DE QUE | No aportada                         |  |  |  |  |  |  |
| 010  | SOBREN PLAZAS, DEBERÁN SUPERAR LA PRUEBA DE DOMINIO DE COMPETENCIAS DE   | No aportada                         |  |  |  |  |  |  |
|      | ESTA ESPECIALIDAD                                                        | Gestionar documentación             |  |  |  |  |  |  |

| A) RELACIÓN ALFABÉTICA DE    | B) RELACIÓN ALFABÉTICA DE    | C) RELACIÓN ALFABÉTICA DE    | D) RELACIÓN ALFABÉTICA DE |
|------------------------------|------------------------------|------------------------------|---------------------------|
| TITULACIONES CON PREFERENCIA | TITULACIONES CON PREFERENCIA | TITULACIONES CON PREFERENCIA | RESTO DE TITULACIONES CON |
| ALTA PARA EL ACCESO          | MEDIA PARA EL ACCESO         | BAJA PARA EL ACCESO          | ACCESO                    |
|                              |                              |                              | TITULACIÓN EQUIVALENTE A  |
| GRADO EN CIENCIAS DE LA      |                              |                              | ARQUITECTO, GRADUADO,     |

OTROS DATOS (a nivel informativo para su consulta y evaluación por parte de los responsables del Máster). Para mayor información al respecto contactar con los responsables del Máster.

| Profesional 🔻 * Obligatorio |                                                                                         |
|-----------------------------|-----------------------------------------------------------------------------------------|
| Total 🔹 * Obligatorio       |                                                                                         |
| 1                           | 7                                                                                       |
|                             |                                                                                         |
|                             |                                                                                         |
|                             | Agregar iste Master                                                                     |
|                             | X                                                                                       |
|                             | Profesional <ul> <li>* Obligatorio</li> </ul> Total <ul> <li>* Obligatorio</li> </ul> 1 |

- En el caso particular del Máster de Profesorado (MAES), se distingue entre especialidades y dobles titulaciones.
- En ambas es obligatorio aportar nivel B1 (ver página 12).
- Los que accedan al Máster con prioridad resto deberán superar una prueba, no siendo necesario aportar nada en el apartado 010.
- Las dobles titulaciones incluyen en el baremo otros méritos con carácter general. Si no aporta justificación de los mismos no se valorará pero no será excluido.
- Si no aporta justificación de requisitos adicionales de acceso o titulación universitaria, será excluido.

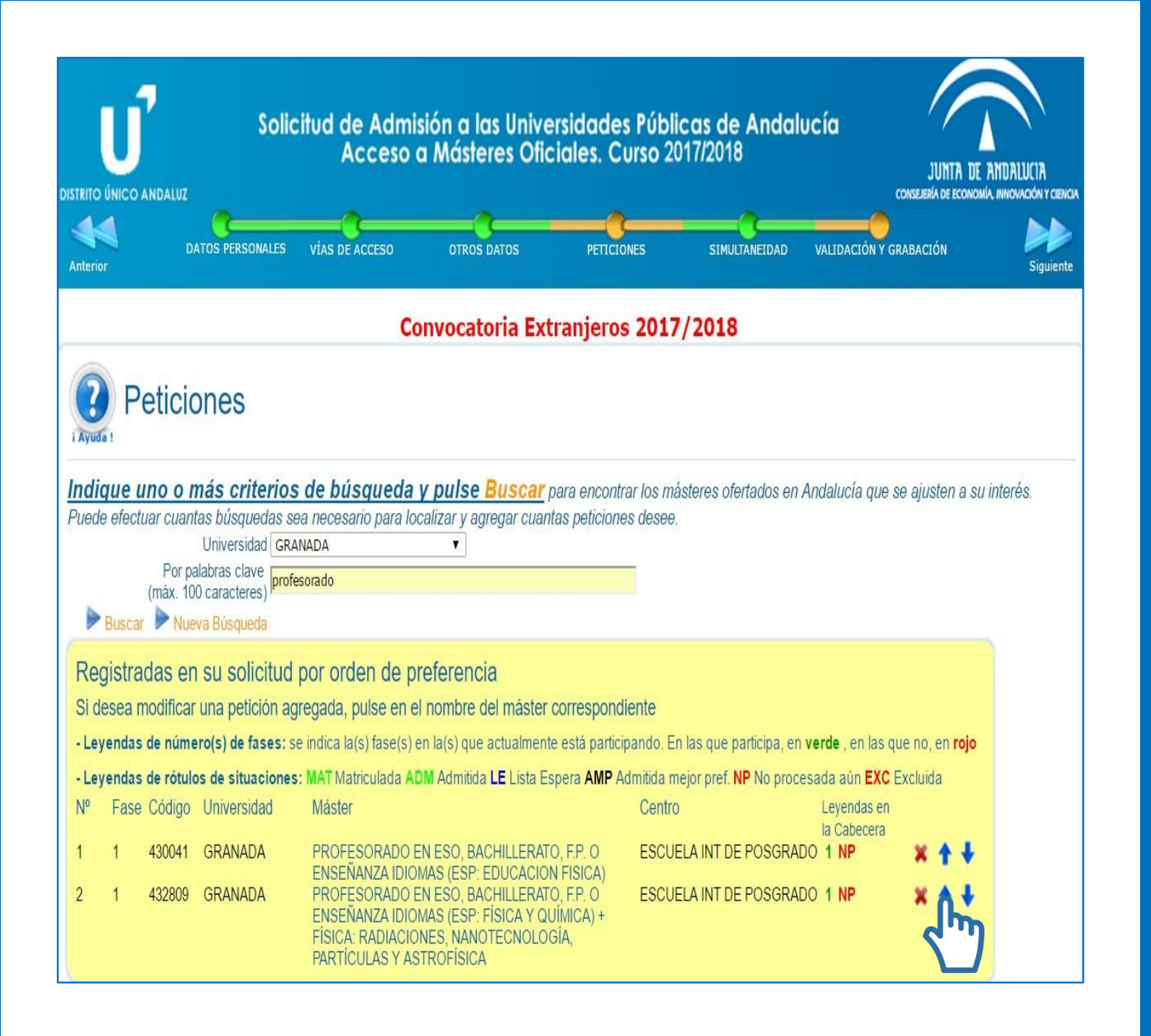

- Agregada una petición, figurará en la tabla correspondiente, pudiendo el solicitante modificar el orden de preferencia con las flechas azules de la derecha.
- Revise el orden, la Universidad y el nombre del Máster.
- En el caso particular del MAES, las especialidades desarrolladas en los Campus de Ceuta y Melilla indican en el nombre "(Ceuta)" o "(Melilla)". Las dobles titulaciones aparecen como "PROFESORADO EN ESO....+" más el nombre del otro máster.

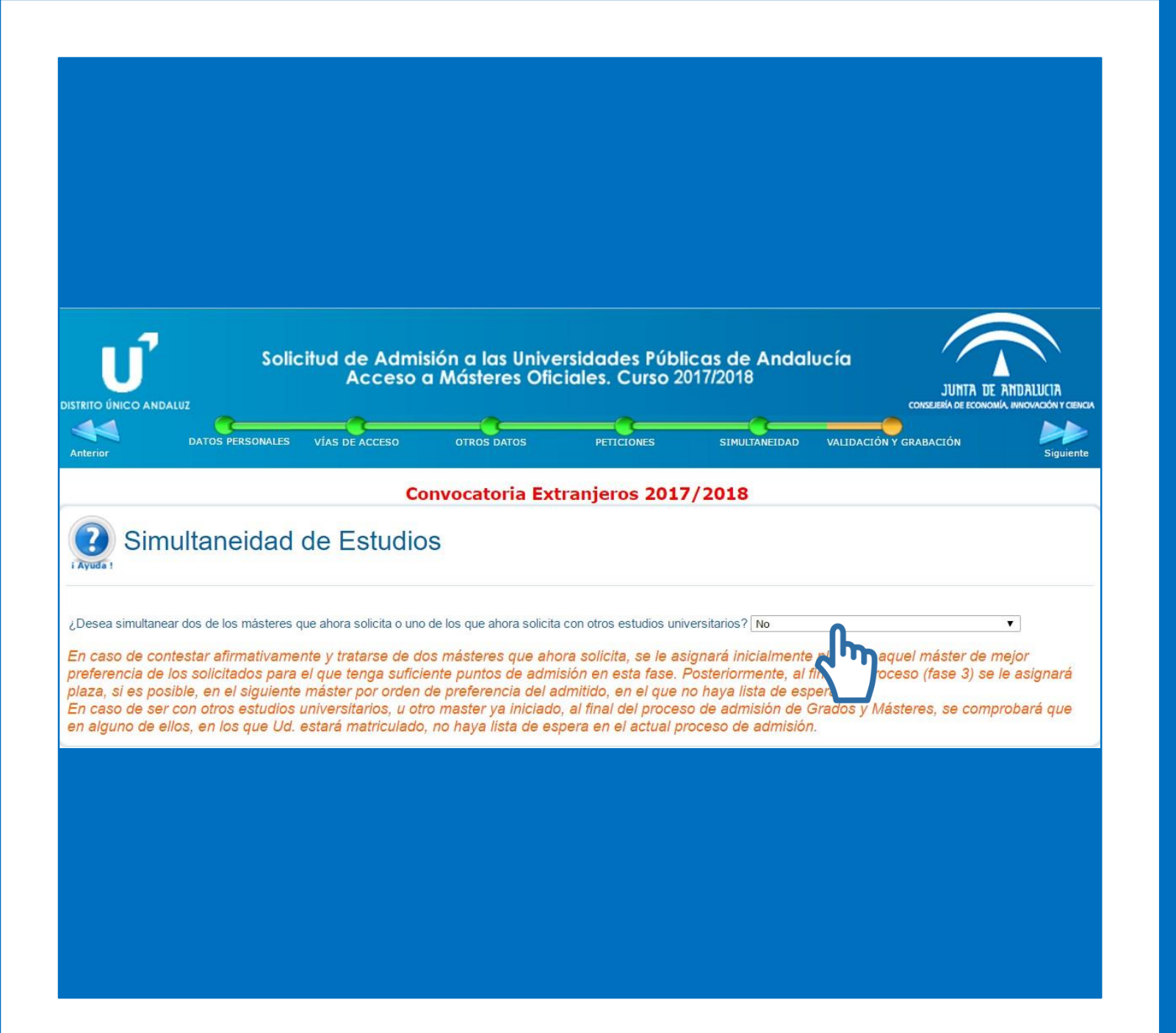

# **2.5** ApartadosSimultaneidad

- En este apartado deberá indicar si desea simultanear sus estudios de máster con otros estudios universitarios que esté realizando o que desee realizar en este mismo curso académico.
- Por defecto aparece seleccionado "NO".

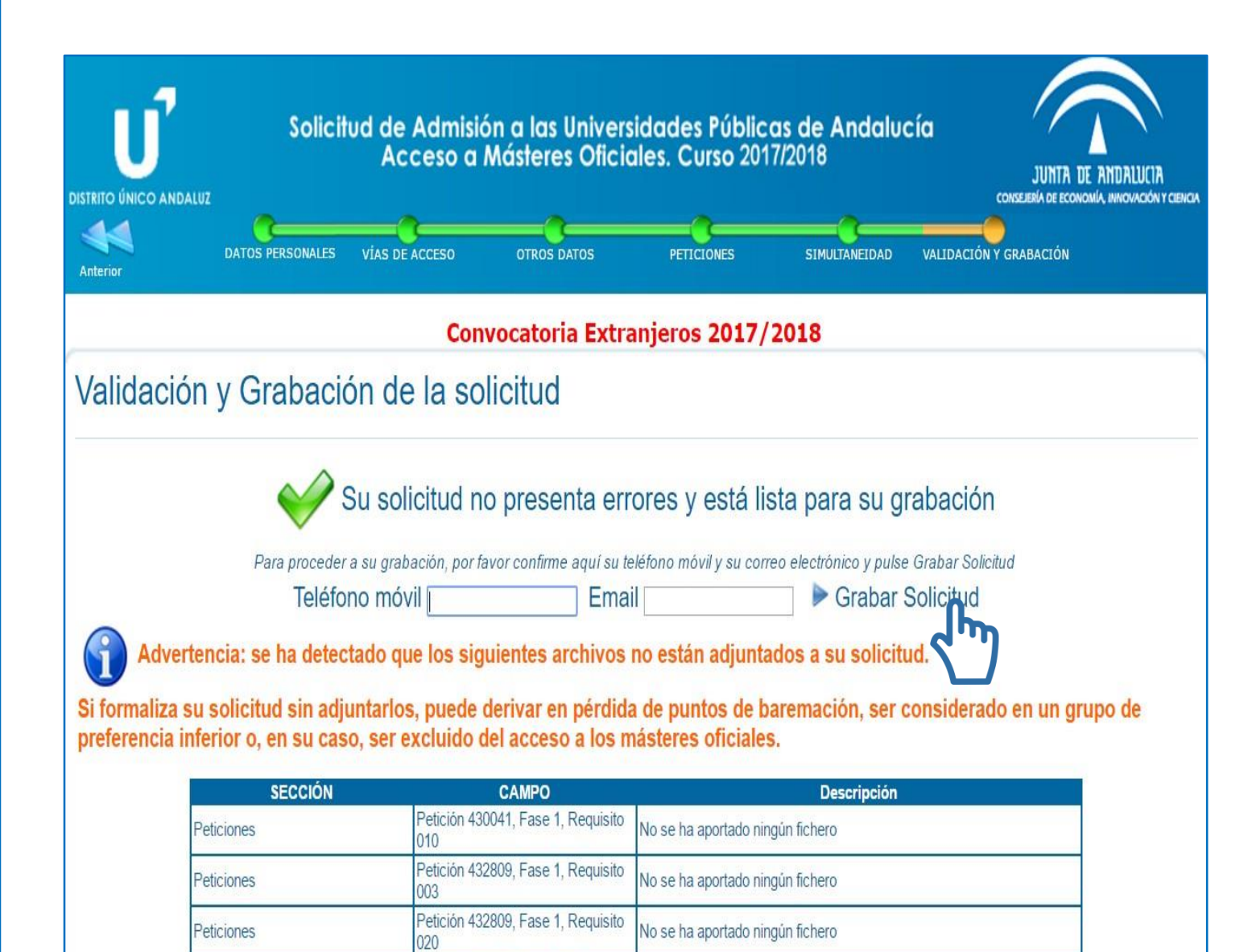

No se ha aportado ningún fichero

No se ha aportado ningún fichero

Petición 432809, Fase 1, Requisito

Petición 432809, Fase 1, Requisito

009

Peticiones

Peticiones

# **2.** Apartados2.4 Validación

- En este apartado deberá confirmar su teléfono móvil y su correo electrónico, y grabar la solicitud. El correo y el teléfono deben ser los mismos que los indicados en el apartado "Datos personales".
- El sistema avisa si le ha faltado aportar algún documento, indicando el apartado y el número de campo.
- En el caso particular del MAES siempre figurará el Requisito 010, ya que el solicitante no debe aportar nada en ese campo.

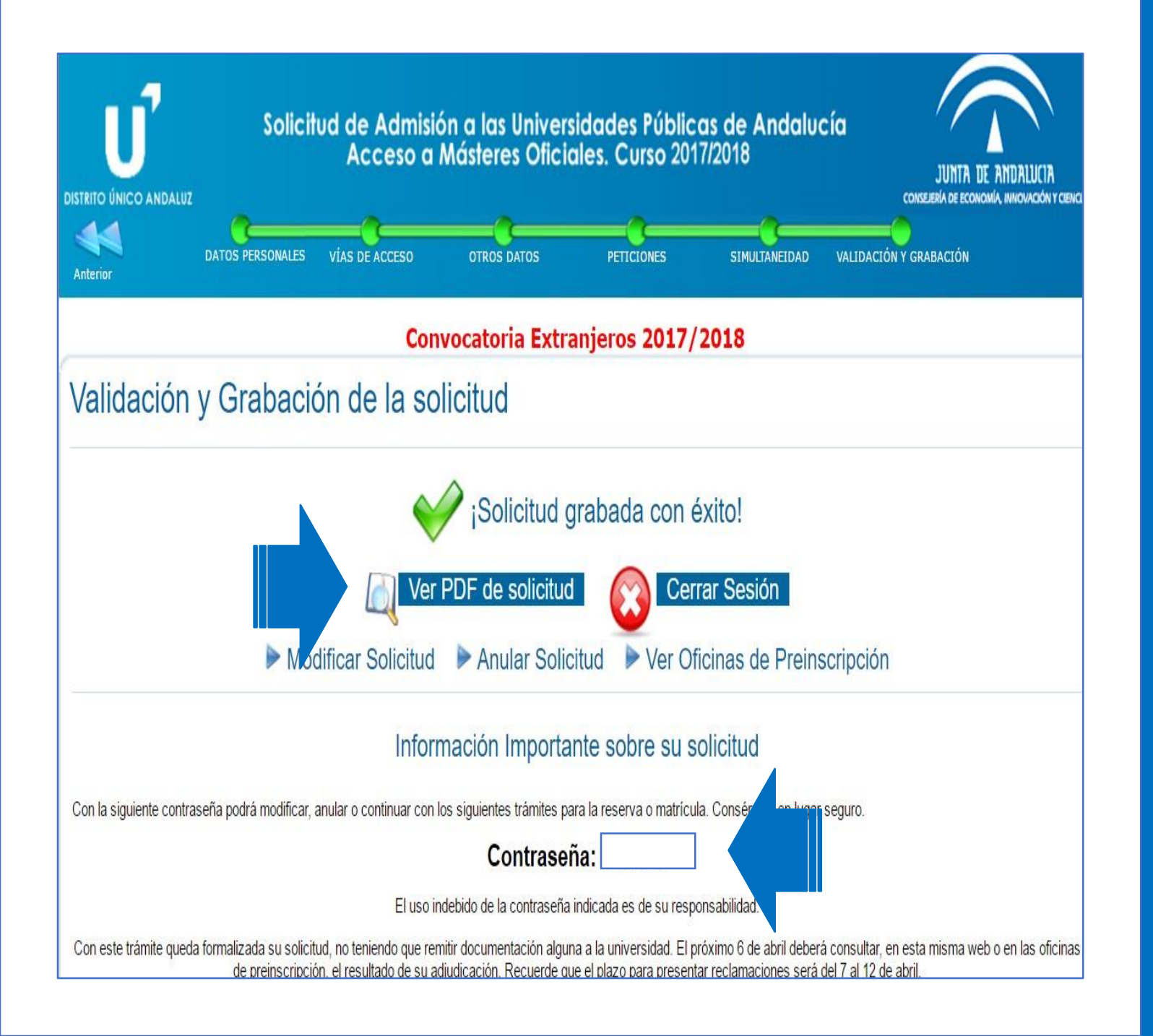

## 3. Grabación

- Al validar, debe visualizar un mensaje de confirmación.
- Si no valida y llega a este paso, la solicitud no se graba y no se guarda la información cumplimentada hasta este momento ni se entiende presentada la solicitud.
- Si no valida y obtiene el PDF de solicitud, no queda constancia de solicitud realizada.
- Una vez grabada la solicitud, podrá consultarla y modificarla cuantas veces desee mientras esté abierto el plazo de peticiones.

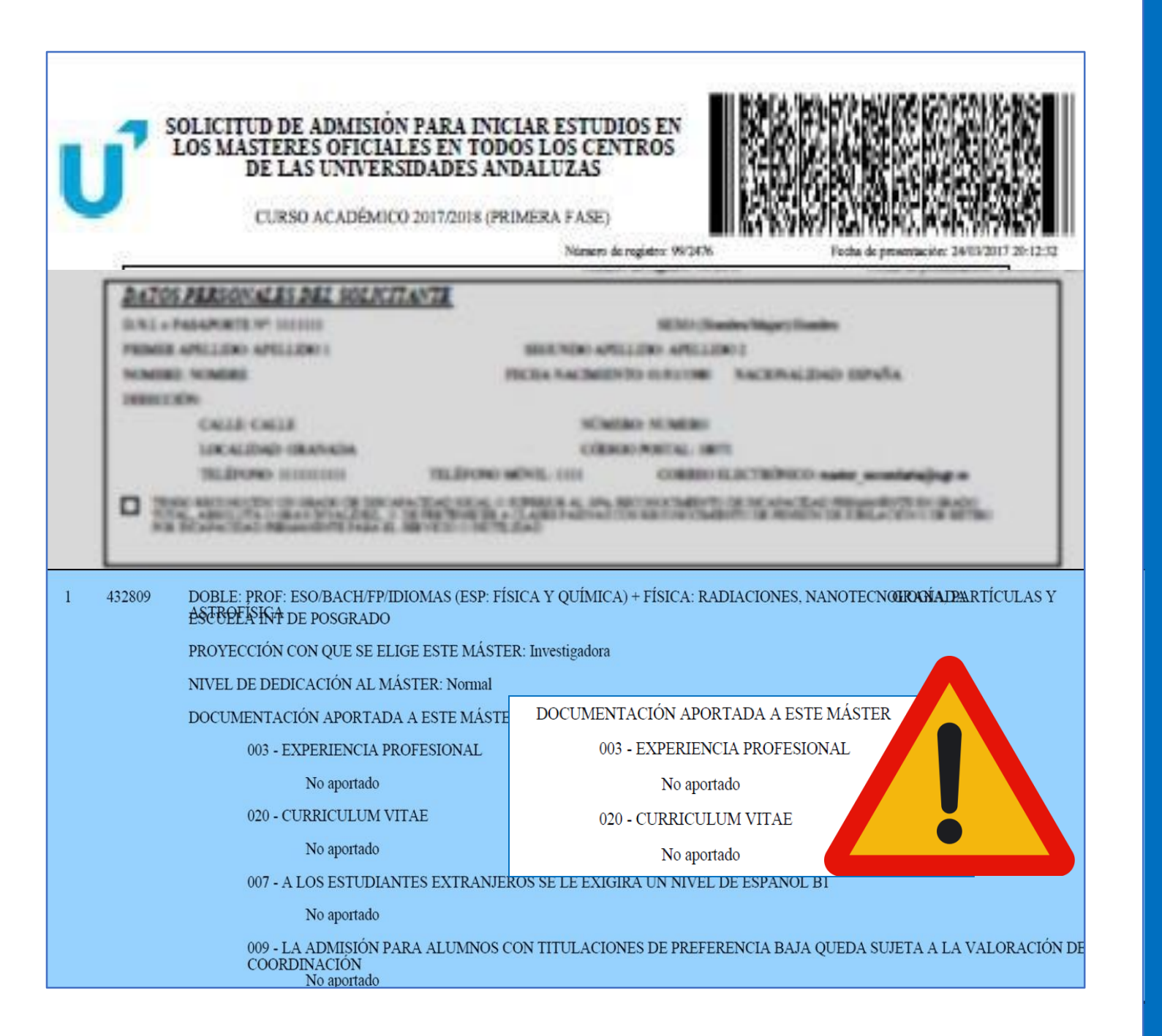

# 4.1 Resguardo4.1 Solicitud PDF

- Al finalizar y grabar, podrá consultar y guardar el resguardo de solicitud.
- En él, figuran toda la información y relación de documentos aportados en cada apartado:
  - Datos personales
  - Vías de Acceso
  - Otros Datos
  - Peticiones
  - Simultaneidad
  - Validación y grabación
- Es importante que revise los documentos omitidos, ya que pueden influir en la valoración de la solicitud, incluso ser excluido, no aceptándose nueva documentación en los plazos de reclamación.

|       |                               |                                                                                                    |                                                        |                                        |                        | 👆 Responder                     | ➡ Reenviar                   | Archivar                     | 🍐 No deseado                      | 🛇 Elimina            | r Más      |
|-------|-------------------------------|----------------------------------------------------------------------------------------------------|--------------------------------------------------------|----------------------------------------|------------------------|---------------------------------|------------------------------|------------------------------|-----------------------------------|----------------------|------------|
| D     | e Preinscrip                  | oción DUA <distrit< th=""><th>ounicouniversitario</th><th>.ceice@juntad</th><th>eandalucia.e</th><th>s&gt; 🗘</th><th></th><th></th><th></th><th></th><th></th></distrit<> | ounicouniversitario                                    | .ceice@juntad                          | eandalucia.e           | s> 🗘                            |                              |                              |                                   |                      |            |
| Asunt | o PDF gene                    | erado web Solicit                                                                                                    | ud Admisión Distri                                     | to Único Anda                          | luz                    |                                 |                              |                              |                                   | 24/0                 | 3/2017 20: |
| ļ     | A                             |                                                                                                    |                                                        |                                        |                        |                                 |                              |                              |                                   |                      |            |
| Estin | nado Sr/                      | a.                                                                                                    |                                                        |                                        |                        |                                 |                              |                              |                                   |                      |            |
|       | Con fec<br>Andalu             | ha 24/03/201<br>zas.                                                                                                    | 17 20:12:33 Uo                                         | d. generó er                           | nuestro                | sistema una                     | solicitud de                 | Admisión p                   | ara las Univers                   | sidades              |            |
|       | Adjunto                       | o le remitimos                                                                                                    | s el/los archivo                                       | (s) PDF gen                            | erado(s)               | por el sistema                  | ı para su sol                | icitud.                      |                                   |                      |            |
| E     | Recuero                       | de que, para a                                                                                                    | cceder a esta s                                        | olicitud, de                           | berá cons              | signar, junto c                 | on su DNI                    | , <mark>l</mark> á           | a siguiente con                   | traseña:             |            |
|       | Con est<br>en esta<br>reclama | e trámite que<br>misma web, s<br>aciones será d                                                                                                    | eda formalizada<br>si ha obtenido<br>lel 7 al 12 de al | a su solicitu<br>alguna de la<br>oril. | d. Durant<br>as plazas | e el plazo de<br>por Ud. solici | la primera a<br>tadas. Recue | djudicación<br>erde que el j | (del 6 de abril<br>plazo para pre | ) podrá ve<br>sentar | er,        |
|       | Para cu<br>Iugar.             | alquier duda (                                                                                                    | o más informa                                          | ción consult                           | te con la              | oficina de pre                  | inscripción (                | de la univers                | sidad que solic                   | tte en prir          | ner        |
| Aten  | ntamente                      | ,<br>,                                                                                                    |                                                        |                                        |                        |                                 |                              |                              |                                   |                      |            |
|       | La Com                        | isión del Distr                                                                                                    | rito Único Univ                                        | ersitario de                           | Andaluci               | ía                              |                              |                              |                                   |                      |            |
|       |                               |                                                                                                    |                                                        |                                        |                        |                                 |                              |                              |                                   |                      |            |
|       |                               |                                                                                                    |                                                        |                                        |                        |                                 |                              |                              |                                   |                      |            |
|       |                               |                                                                                                    |                                                        |                                        |                        |                                 |                              |                              |                                   |                      |            |
|       |                               |                                                                                                    |                                                        |                                        |                        |                                 |                              |                              |                                   |                      |            |
| 0     | 3 adjuntos                    | 500 KB                                                                                                    |                                                        |                                        |                        |                                 |                              |                              |                                   | 🖊 Gua                | rdar todo  |
| 1     |                               | pdf                                                                                                    | 116 KB 🎵                                               | plazos.pdf                             |                        | 216                             | KB 🔁 Decre                   | to_2016_112_Pr               | eciosPublicos.pdf                 | 168 KB               |            |

# **4.2** ResguardoCorreo DUA

- Una vez finalice y grabe la solicitud, recibirá un correo de confirmación a la dirección indicada en la solicitud.
- En dicho correo, figura la fecha de grabación, la contraseña de acceso necesaria para consultar la adjudicación, tramitar reclamaciones o modificar la solicitud y se adjunta el resguardo de solicitud en PDF e información de interés.
- Si modifica la solicitud, recibirá un nuevo correo con una nueva contraseña.
- El resto de notificaciones también las recibirá en la dirección de correo indicada.

Adjudicación

### Lo más importante:

- Si no realiza las indicaciones de las que se le informa en los plazos establecidos, correspondientes a las distintas situaciones posibles (matriculación, confirmación de lista de espera y/o reserva de plaza o reclamación, en el caso de que proceda la misma), la solicitud pasará a no ser válida.
- La nota de acceso no es necesariamente la nota media del expediente académico. Es un valor de 0 a 10 y puede consultar cómo se calcula en el siguiente enlace: (http://www.juntadeandalucia.es/economiainnovacionyciencia/sguit/mo\_calculohomotecia.php)
- Las posibles reclamaciones se presentan online desde el perfil del solicitante en el plazo establecido para ello. No se admitirá documentación nueva expedida fuera del plazo de solicitud.
- En caso de obtener plaza, se formaliza la matrícula a través de la web de la Universidad de Granada, para lo cual recibirá las instrucciones correspondientes en el correo de confirmación de plaza. Si habiendo sido admitido/a en un máster no recibiera un mensaje de confirmación, puede ver las instrucciones y el enlace de automatrícula en la página web de la Escuela Internacional de Posgrado: http://escuelaposgrado.ugr.es/pages/masteres\_oficiales/tramites\_admin\_alumnos\_master/modi ficacion\_matricula
- Si está en lista de espera, la solicitud no está excluida, sino que hay solicitantes con más puntuación de acceso.

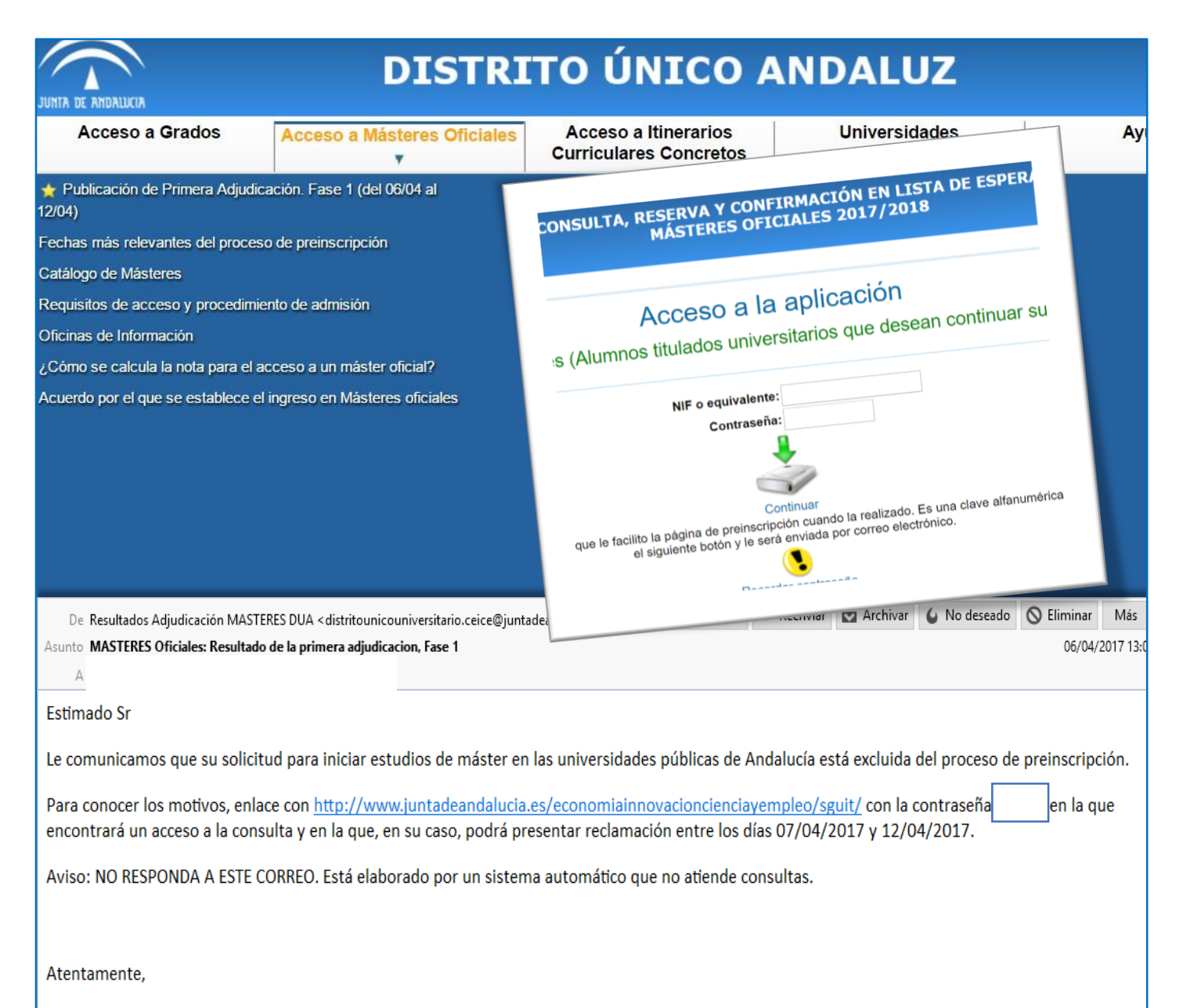

## 1. Acceso

- En el plazo establecido en calendario se habilitará en la web de DUA el acceso a la consulta de adjudicación. Este plazo no coincide con el de matriculación o formalización de reclamaciones.
- Además, recibirá notificación por correo electrónico.
- En dicho plazo debe acceder con la contraseña que recibió al grabar la solicitud y realizar las acciones que correspondan según situación, las cuales pueden ser las siguientes:
  - Solicitud excluida
  - Solicitud admitida pero en lista de espera
  - Solicitud admitida y con adjudicación de plaza (en la petición de mayor preferencia u otras)

La Comisión de Distrito Único Universitario de Andalucía.

## a) Solicitud excluida

## Lo más importante:

• Con carácter general, estos son los principales motivos de exclusión y las causas más comunes:

| Motivo                                 | Posible causa                                                                                                    |
|----------------------------------------|----------------------------------------------------------------------------------------------------|
| Solicitud con todas las vías excluidas | No aporta documentación necesaria para acceso a másteres<br>(titulación universitaria, acreditación de idioma B1, etc.).<br>Revise el siguiente enlace:<br><u>http://escuelaposgrado.ugr.es/pages/masteres_oficiales/trami</u><br><u>tes_admin_alumnos_master/acceso_y_admision</u><br>Y el resguardo de solicitud donde se relacionaba la<br>documentación aportada.<br>En caso de estudiantes de universidades andaluzas, este<br>motivo aparece si no ha solicitado el título. |
| No aporta B1 válido                    | No aporta B1 válido de acuerdo a los admitidos por la UGR:<br>http://internacional.ugr.es/pages/promocion ling/tabladecert<br>ificadosaceptadosporlaugr                                                                                                    |
| No aporta B1 válido de español         | Si es extranjero/a procedente de un país de habla no hispana,<br>debe acreditar B1 de español de acuerdo a los certificados<br>admitidos por la UGR (ver enlace del apartado anterior).                                                                                                    |

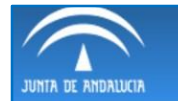

#### CONSULTA, RESERVA Y CONFIRMACIÓN EN LISTA DE ESPERA MÁSTERES OFICIALES 2017/2018

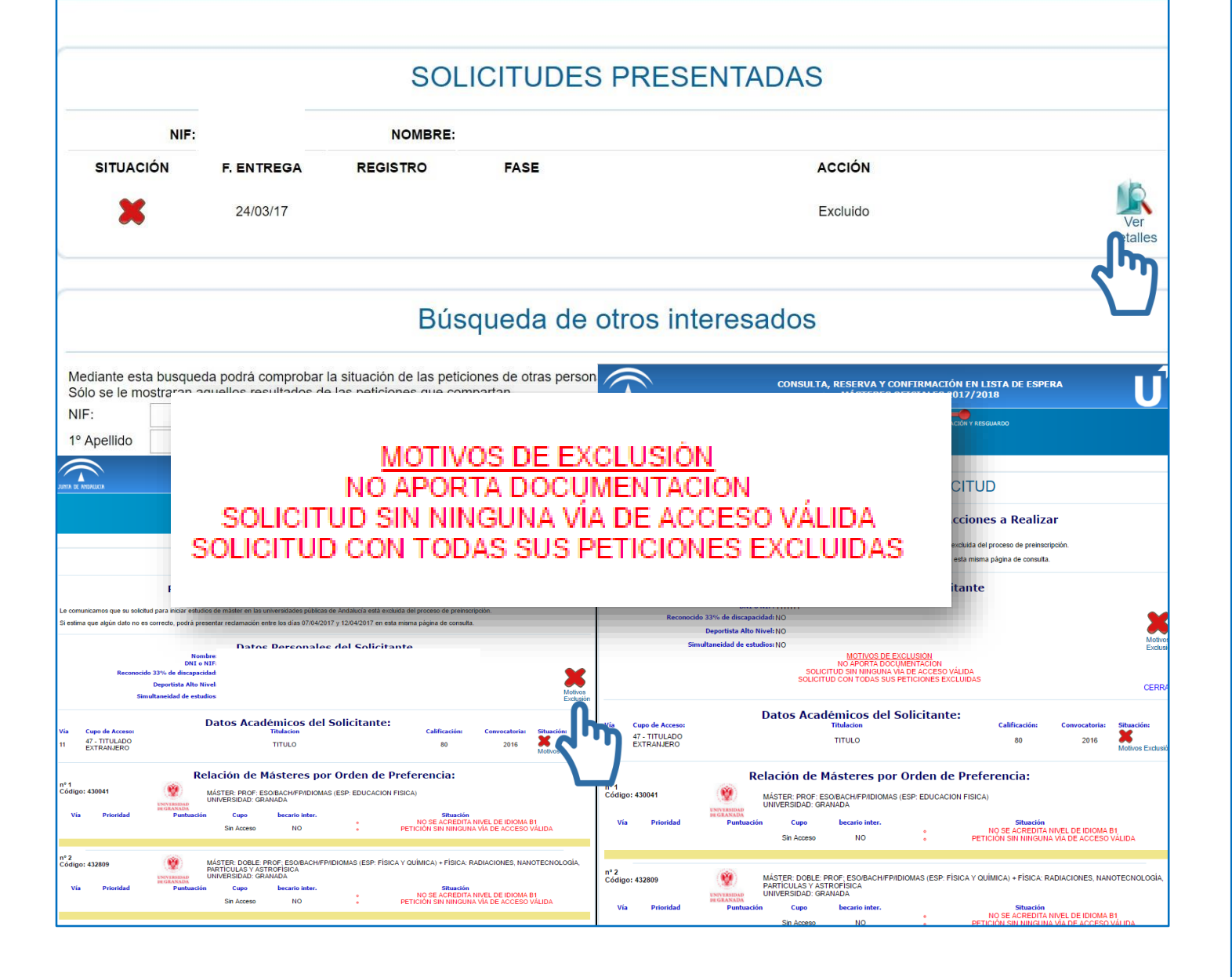

## 1. Motivos

- Al acceder al perfil, se mostrará la relación de solicitudes indicando el número de registro y la situación.
- Para consultar los motivos de exclusión, pulse en "Ver detalles".
- Visualizará un mensaje con los motivos de exclusión y la situación de cada petición.
- Recuerde que para acceder a algunos másteres es obligatoria la acreditación B1 de un idioma extranjero, o de español en caso de ser extranjero de habla no hispana.

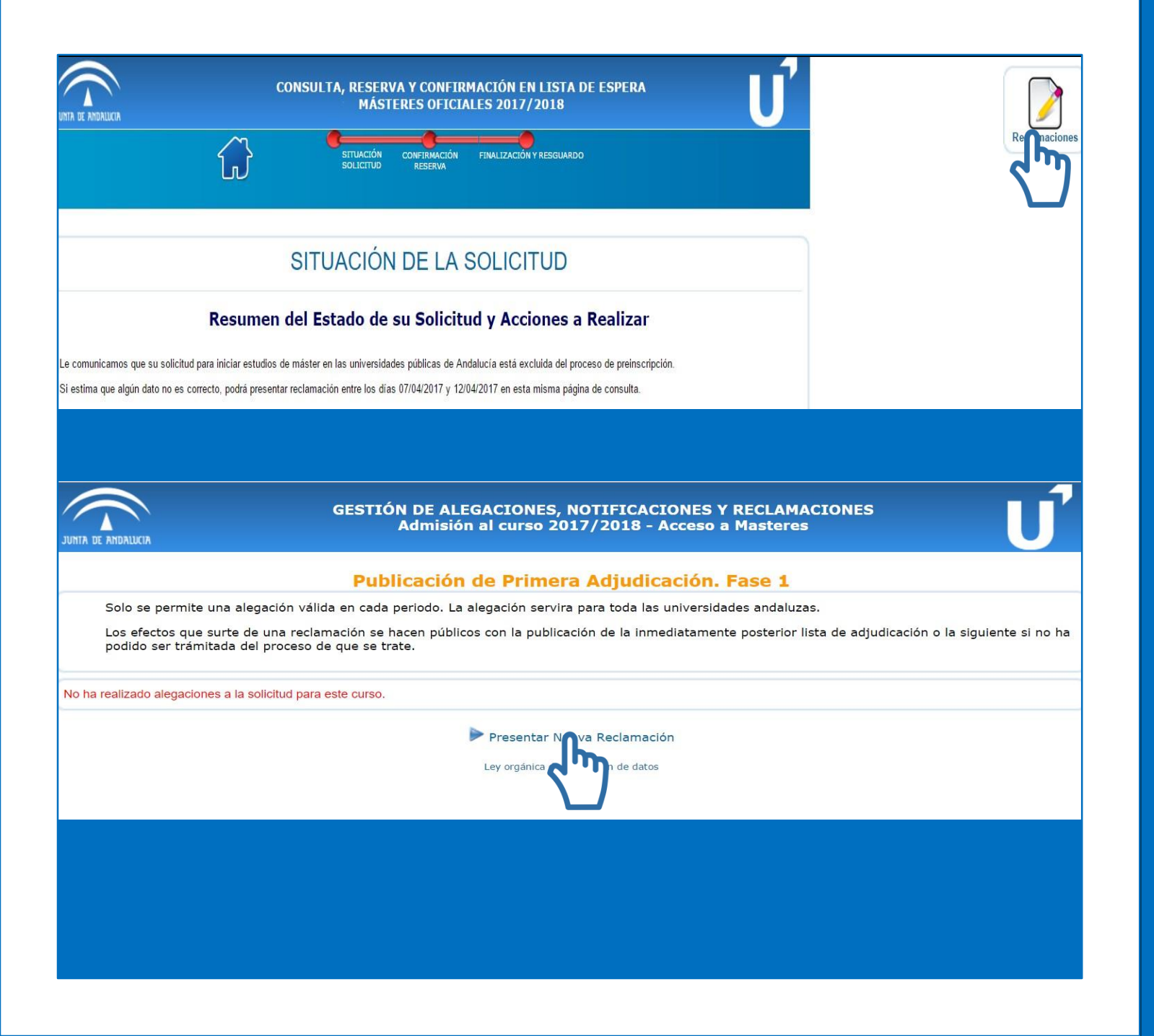

## 2. Reclamación

- Identificado el motivo o motivos de exclusión, puede formalizar una reclamación en el plazo establecido.
- Arriba a la derecha aparecerá el icono para presentar la reclamación.
- De acuerdo a las indicaciones del sistema, solo se puede presentar una reclamación por lista y es común a los posibles motivos de exclusión de cada petición. Pulse en *"Presentar Nueva Reclamación".*
- Presentar la reclamación por esta vía tiene la misma validez que si la presenta de forma presencial.

|                                                                 | Nueva alegacion/reclamacion/revision                                                                                                    |
|-----------------------------------------------------------------|----------------------------------------------------------------------------------------------------|
| Oficina a la que remite                                         |                                                                                                    |
|                                                                 | MÁSTERES OFICIALES Y DOCTORADO                                                                                                    |
|                                                                 | Escuela Internacional de Posgrado                                                                                                    |
|                                                                 | C/ Paz, 18                                                                                                    |
|                                                                 | 18071 - Granada                                                                                                    |
|                                                                 | Tlf: 958 24 96 88                                                                                                    |
|                                                                 | 958 24 96 81                                                                                                    |
| Тіро                                                            | Escoja opción                                                                                                    |
| Documentación Aportada                                          | Seleccionar archivo Ni Conchivo seleccionado                                                                                                    |
|                                                                 |                                                                                                    |
|                                                                 | Grabar Reclamación                                                                                                    |
| Escoia opción                                                   | ,                                                                                                    |
| Escoja opción                                                   |                                                                                                    |
| Agregar via de acceso                                           |                                                                                                    |
| Error en el reconocimiento                                      | de Deportista de alto nivel                                                                                                    |
| Error en el reconocimiento o                                    | de minusvalia                                                                                                    |
| He realizado reserva o com                                      | nirmación y aparezco excluido                                                                                                    |
| OTRAS ALEGACIONES N                                             | NO RECOGIDAS                                                                                                    |
| Solicito cambio en el NIF                                       |                                                                                                    |
| Solicito cambio en los datos                                    | s personales distintos del NIF                                                                                                    |
| Solicito insertar una petición                                  | n o reordenar mis peticiones                                                                                                    |
| Solicito no simultanear estu                                    | udios                                                                                                    |
| Solicito se me considere un                                     | na reserva o confirmación fuera de plazo                                                                                                    |
| ino                                                             |                                                                                                    |
| Tipo<br>ongitud actual: 38                                      | OTRAS ALEGACIONES NO RECOGIDAS                                                                                                    |
| Tipo<br>ongitud actual: 38<br>1otivo                            | OTRAS ALEGACIONES NO RECOGIDAS                                                                                                    |
| ripo<br>. <mark>ongitud actual: 38</mark><br>1otivo             | OTRAS ALEGACIONES NO RECOGIDAS                                                                                                    |
| ripo<br>. <mark>ongitud actual: 38</mark><br>1otivo             | OTRAS ALEGACIONES NO RECOGIDAS                                                                                                    |
| ripo<br>.ongitud actual: 38<br>4otivo                           | OTRAS ALEGACIONES NO RECOGIDAS                                                                                                    |
| 'ipo<br>.ongitud actual: 38<br>1otivo<br>1ocumentación Aportada | OTRAS ALEGACIONES NO RECOGIDAS                                                                                                    |
| ripo<br>.ongitud actual: 38<br>1otivo<br>Jocumentación Aportada | OTRAS ALEGACIONES NO RECOGIDAS            reclamacion.pdf          Seleccionar archivo       Ningún archivo seleccionado                                                                                                    |
| ripo<br>.ongitud actual: 38<br>1otivo<br>1ocumentación Aportada | OTRAS ALEGACIONES NO RECOGIDAS         Image: state state |
| ripo<br>.ongitud actual: 38<br>1otivo<br>1ocumentación Aportada | OTRAS ALEGACIONES NO RECOGIDAS         Image: constraint of the selection of the selection of the sele |

## 2. Reclamación

- Aparecerá un desplegable para que indique el motivo. Seleccione el más acorde.
- Algunos de ellos permitirán hacer una exposición mediante un campo de texto y/o subir el documento de reclamación y documentación justificativa (solo se permite adjuntar un único PDF, por lo que deberá unir toda la documentación que desee aportar enun solo documento).
- Una vez indique el motivo y aporte la justificación, grabe la reclamación.

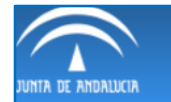

#### GESTIÓN DE ALEGACIONES, NOTIFICACIONES Y RECLAMACIONES Admisión al curso 2017/2018 - Acceso a Masteres

#### Publicación de Primera Adjudicación. Fase 1

Solo se permite una alegación válida en cada periodo. La alegación servira para toda las universidades andaluzas.

Los efectos que surte de una reclamación se hacen públicos con la publicación de la inmediatamente posterior lista de adjudicación o la siguiente si no ha podido ser trámitada del proceso de que se trate.

### RECLAMACIONES/REVISIONES PRESENTADAS

|                | NIF: 1111111        | NOMBR               | E: APELLIDO 1 APELLIDO | 2, NOMBRE             |
|----------------|---------------------|---------------------|------------------------|-----------------------|
| SITUACIÓN      | UNIVERSIDAD         | F. ENTREGA          | JUSTICANTE             |                       |
| En tramitación | GRANADA             | 10/04/2017 10:43:10 | Adobe                  | Anular                |
|                |                     |                     | Present                | tar Nueva Reclamación |
|                | Ley orgánica de pro | tección de datos    |                        |                       |
|                |                     |                     |                        |                       |
|                |                     |                     |                        |                       |
|                |                     |                     |                        |                       |
|                |                     |                     |                        |                       |
|                |                     |                     |                        |                       |
|                |                     |                     |                        |                       |
|                |                     |                     |                        |                       |
|                |                     |                     |                        |                       |
|                |                     |                     |                        |                       |
|                |                     |                     |                        |                       |
|                |                     |                     |                        |                       |
|                |                     |                     |                        |                       |
|                |                     |                     |                        |                       |
|                |                     |                     |                        |                       |
|                |                     |                     |                        |                       |
|                |                     |                     |                        |                       |

## 2. Reclamación

- La resolución se le comunica al estudiante y, en caso de ser admitida la reclamación, se publicará en la siguiente adjudicación.
- Presentar una reclamación es independiente y compatible con la reserva de plaza y/o confirmación de lista de espera.
- No se aceptará documentación nueva, salvo lo indicado en la primera reclamación para la titulación universitaria publicado en el calendario, la cual solo se admitirá si está expedida antes de la fecha indicada: "Fecha límite para haber abonado los derechos de expedición del título"
- Puede descargar el justificante correspondiente a su reclamación. Este es el documento probatorio de haber presentado la misma.

## b) Solicitud admitida en lista de espera

### Lo más importante:

- Las solicitudes admitidas en lista de espera no están excluidas.
- Revise el baremo del Máster.
- La nota de acceso no es la nota del expediente académico. Si la nota que aparece en "Puntuación" es 0,01 es debido a dos motivos: o bien no aportó un certificado académico oficial, con lo cual su calificación es la mínima, o bien su nota media de expediente es un 5. Puede consultar cómo se calcula la nota media del expediente en el siguiente enlace: http://www.juntadeandalucia.es/economiainnovacionyciencia/sguit/mo\_calculohomotecia.php
- En la baremación se tiene en cuenta la preferencia de la titulación (Alta, Media, Baja o Resto).
- Para seguir a la espera y poder optar a plaza debe confirmar lista de espera. Si además ha obtenido plaza en una petición de preferencia menor, puede reservar plaza.

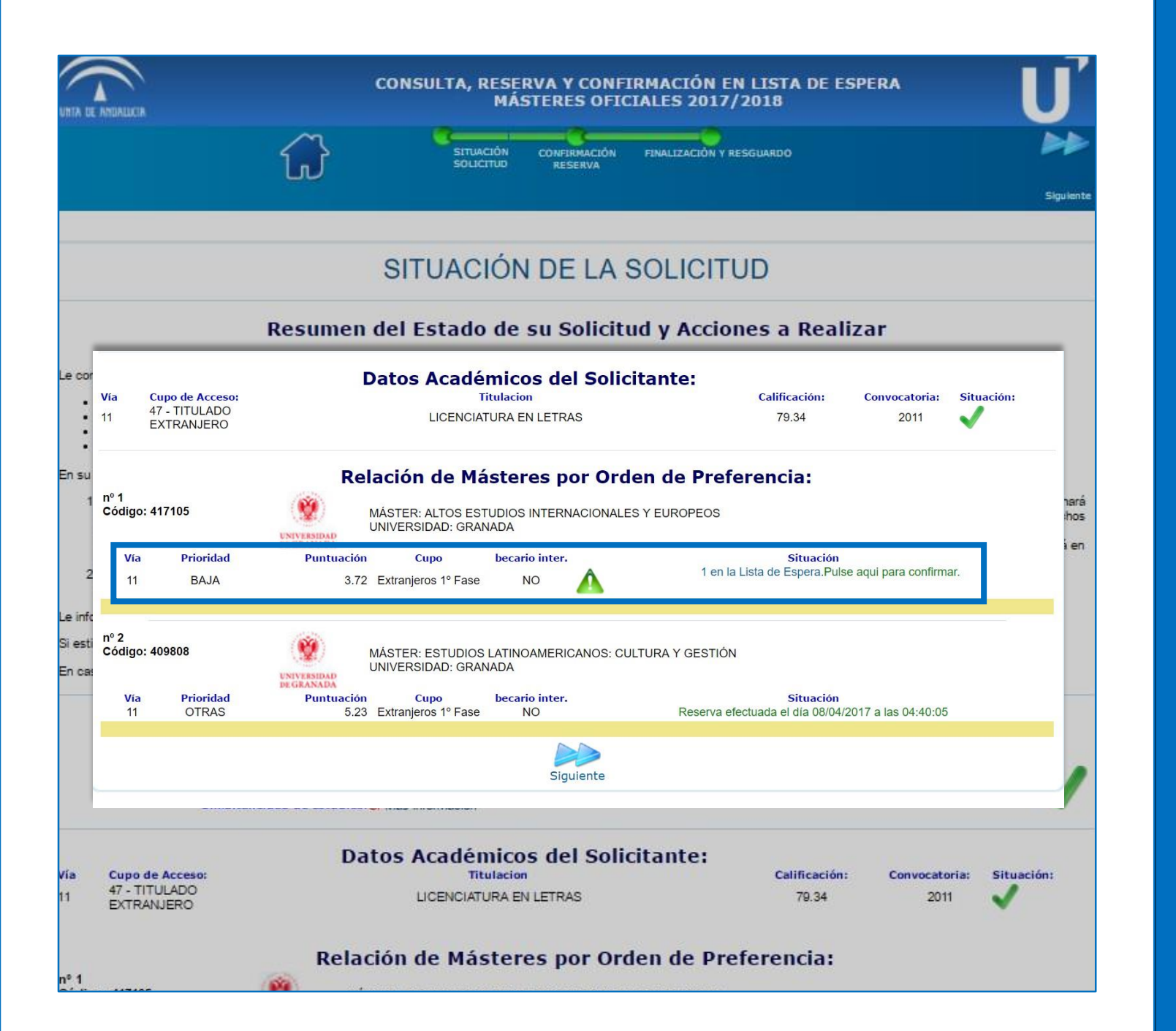

# 1.1Admitida1.1Lista de espera

- Sus peticiones son evaluadas por orden de preferencia.
- En el ejemplo, el/la solicitante no ha sido excluido/a. En su primera petición no ha obtenido plaza en esa adjudicación. Se muestra la prioridad de la titulación, la puntuación y la posición de la lista en la que se espera. En este caso, el/la solicitante es el primero en lista de espera y obtendría plaza si uno/a de los solicitantes que han obtenido o reservado plaza no se matricula o la anula posteriormente. En la segunda petición, ha obtenido plaza. Al ser la primera adjudicación, ha reservado en plazo a la espera de la siguiente adjudicación.

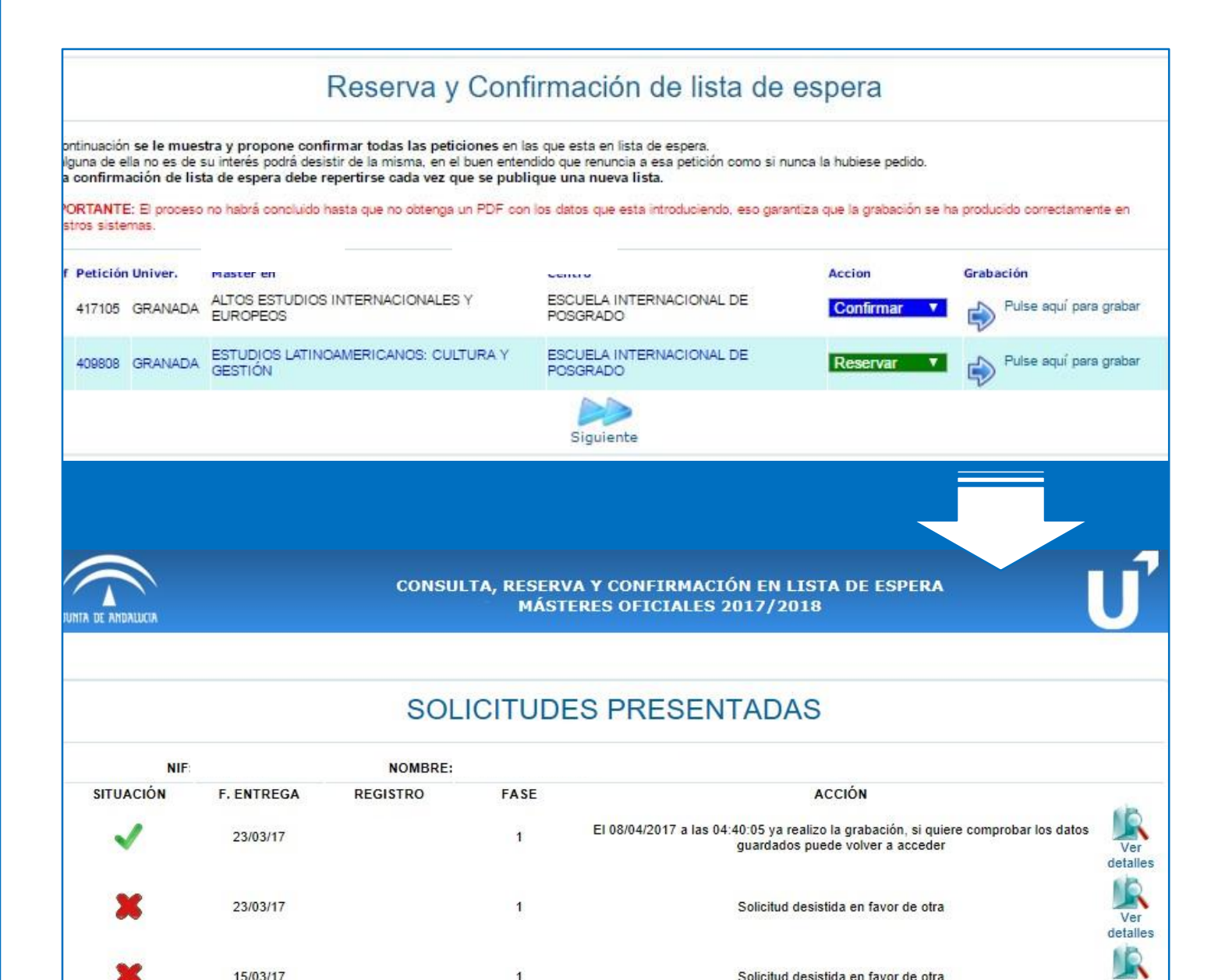

# 1.1Admitida1.1Lista de espera

- Confirme lista de espera para seguir optando a plaza en futuras adjudicaciones y reserve plaza para mantener las posibilidades de matriculación de la petición de menor preferencia en la que ha sido admitido/a con derecho a matriculación.
- Al confirmar y/o reservar plaza se genera un justificante. Este justificante es la garantía de que ha realizado correctamente la reserva o confirmación.
- En la siguiente adjudicación deberá acceder a su perfil y seguir las instrucciones que se facilitan: volver a confirmar, reservar o formalizar matrícula obligatoria, dependiendo del caso.

Ver detalles c) Solicitud admitida y posibilidad de formalizar matrícula

## Lo más importante:

- La formalización de matrícula no se realiza en la web de DUA sino directamente en la Universidad de Granada: https://oficinavirtual.ugr.es/apli/automatricula\_posgrado/identifica.jsp Recibirá las instrucciones en el correo que haya indicado en su solicitud de preinscripción.
- Si habiendo sido admitido/a en un máster no recibiera un mensaje de confirmación, puede ver las instrucciones de automatrícula en la página web de la Escuela Internacional de Posgrado: http://escuelaposgrado.ugr.es/pages/masteres\_oficiales/tramites\_admin\_alumnos\_master/modi ficacion\_matricula
- La automatrícula solamente se puede formalizar en el plazo establecido, ni antes ni después. Si habiendo sido admitido/a e indicado que debe realizar la matrícula de forma obligatoria no lo hace en el plazo que se le da, pierde la plaza adjudicada pasando al siguiente estudiante de la lista de espera.

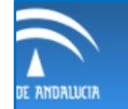

#### CONSULTA, RESERVA Y CONFIRMACIÓN EN LISTA DE ESPERA **MÁSTERES OFICIALES 2017/2018**

### SOLICITUDES PRESENTADAS

| N                                                                                                    | NF:                                                                                                    | NOMBR                                                                                                    |                                   |                                                                                                    |                                              |                       |                 |
|----------------------------------------------------------------------------------------------------|----------------------------------------------------------------------------------------------------|----------------------------------------------------------------------------------------------------|-----------------------------------|----------------------------------------------------------------------------------------------------|----------------------------------------------|-----------------------|-----------------|
| SITUACIÓN                                                                                                    | F. ENTREGA                                                                                                    | REGISTRO                                                                                                    | FASE                              |                                                                                                    | ACCIÓN                                       |                       | da              |
| $\checkmark$                                                                                                    | 21/03/17                                                                                                    |                                                                                                    | 1                                 |                                                                                                    | Matricula Obligatoria                        |                       | Ver<br>detalles |
|                                                                                                    | CONSULTA, RESERVA Y CONFIRMACIÓN<br>MÁSTERES OFICIALES 201                                                                                                    | EN LISTA DE ESPERA                                                                                                    | 7                                 |                                                                                                    |                                              |                       |                 |
|                                                                                                    | SILUTION INVESTIGATION PRAILINGUM                                                                                                    | Annuality                                                                                                    |                                   | 1                                                                                                    | 1                                            |                       |                 |
|                                                                                                    | SITUACIÓN DE LA SOLICI                                                                                                    | TUD                                                                                                    | squeda                            | de otros inter                                                                                                    | esados                                       |                       |                 |
| La convericanto que en este primara<br>- Calgo - 40004<br>- Maler MPC ESOBACHIP<br>- Gento ESOUELA INTERNAC<br>- Commo ESOUELA INTERNAC<br>- Commo ESOUELA INTERNAC<br>- Commo ESOUELA INTERNAC<br>- Commo ESOUELA - Commo ESOUELA<br>- Commo ESOUELA - Commo ESOUELA<br>- Commo ESOUELA - Commo ESOUELA<br>- Commo ESOUELA - Commo ESOUELA<br>- Commo ESOUELA - Commo ESOUELA<br>- Commo ESOUELA - Commo ESOUELA<br>- Commo ESOUELA<br>- | Resumen del Estado de su Solicitud y Acc<br>espetacione ha utomini Ol la gaza de la pimera perference<br>microsola e gran L'escola Estimativa - inol.Es<br>postale re fossione<br>para la constante del para persona del para espeta e const<br>estada e programa de parameteria per a const<br>estada e programa de parameteria per a const<br>estada e programa de parameteria per a const<br>estada e parameteria mismanda en las const de 2024/2017 e o tempera | iones a Realizar<br>Ins 1954/2017 y 1254/2017 (unbox echanos). Es uso en no<br>Antabula en aposta pelocina dinola está las es espra.<br>La mana págica de constitu | iciones de otras p<br>ompartan.   | personas que son interesada                                                                                                    | as en algunas de las que usted ha solicitado | o.                    |                 |
| Reconcide 33% d<br>Depar                                                                                                    | Datos Personales del Solicita<br>Datos Personales del Solicita<br>Otta ente<br>Internationales<br>Ind de entation                                                                                                    | inte                                                                                                    | ,                                 | 2º Apellido                                                                                                    |                                              |                       |                 |
| Via Cope de Acceso<br>11 45 - TITULADO<br>HOMOLOGADO                                                                                                    | Datos Académicos del Solicitante:<br>Teulacian<br>LICENCUDO EN PLOLOGÍA ALEMANA                                                                                                    | Calificaction Connectoria Situaction<br>187 2363                                                                                                    |                                   |                                                                                                    |                                              |                       |                 |
| Via Priomiza<br>11 ALTA                                                                                                    | Relación de Másteres por Orden de F<br>Máster Peor Escolación Principulas (ESP LENOULEX<br>UNIVERSILIO GRANILA<br>Pontuella<br>527 Extension 17 Fas                                                                                                    | Preferencia:<br>TRANJERA - MOLÉS<br>SINANIO<br>ACMITEIA. Marricula elifantes                                                                                       |                                   |                                                                                                    |                                              |                       |                 |
|                                                                                                    |                                                                                                    | Dat                                                                                                    | tos Acadé                         | micos del Solic                                                                                                    | citante:                                     |                       |                 |
| Vía Cu<br>11 48<br>HC                                                                                                    | po de Acceso:<br>- TITULADO<br>MOLOGADO                                                                                                    |                                                                                                    | LICENCIADO EN                     | itulacion<br>I FILOLOGÍA ALEMANA                                                                                                    | Calificación:<br>107                         | Convocatoria:<br>2003 | Situad          |
|                                                                                                    |                                                                                                    | Relac                                                                                                    | ción de Má                        | steres por Ord                                                                                                    | len de Preferencia:                          |                       |                 |
| nº 1<br>Código: 43                                                                                                    | 0094                                                                                                    |                                                                                                    | STER: PROF: ESC<br>VERSIDAD: GRAN | /BACH/FP/IDIOMAS (ESP<br>IADA                                                                                                    | : LENGUA EXTRANJERA - INGLÉS)                |                       | •               |
|                                                                                                    |                                                                                                    |                                                                                                    | Curre                             | And the second of the second second sec | Character                                    |                       |                 |

## Admitida 1.1

## Matrícula obligatoria

- Si el sistema indica para una petición 0 "ADMITIDA, Matrícula obligatoria", deberá formalizar matrícula de acuerdo a las instrucciones que ha recibido por correo.
- Si habiendo sido admitido e indicado que 0 debe realizar la matrícula de forma obligatoria no lo hace en el plazo que se le da, pierde la plaza adjudicada pasando al siguiente estudiante de la lista de espera.

| Asunto HINIVERSIDAD                                                                                                    | wugr.es > m                                                                                                    |                                                                                                    |
|----------------------------------------------------------------------------------------------------|----------------------------------------------------------------------------------------------------|----------------------------------------------------------------------------------------------------|
|                                                                                                    | DE GRANADA. MATRÍCULA DE MÁSTER OFICIAL. ENVIO DE INSTRUCCIONES                                                                                                    |                                                                                                    |
| A                                                                                                    |                                                                                                    |                                                                                                    |
| Estimado                                                                                                    |                                                                                                    |                                                                                                    |
| La Escuela Inter<br>nara cursar dura                                                                                                    | nacional de Posgrado de la Universidad de Granada le com<br>unte el curso 2016/2017 estudios de Másteres Oficiales en                                                                                                    | unica que habiendo sido admitido                                                                                                    |
| MÁSTER UNIVERSIT                                                                                                    | ARIO EN PROFESORADO DE ENSEÑANZA SECUNDARIA OBLIGATORIA                                                                                                    | Y BACHILLERATO. FORMACIÓN PROFESIONAL Y ENSEÑANZA DE IDIOMAS                                                                                                    |
| nuodo noolizon (                                                                                                    | u Automatnícula da dicha Mártan darda al                                                                                                    | non Internet a través de la página siguiente :                                                                                                    |
| pueue realizar s                                                                                                    | a Automatricola de dicho Master desde el                                                                                                    | por incernet a traves de la pagina sigurênce .                                                                                                    |
| https://oficina                                                                                                    | wirtual.ugr.es/apii/au matricula posgrado/identifica.js                                                                                                    | <u>9</u>                                                                                                    |
| Para poder reali                                                                                                    | zar el proceso se la rá su DNI y un PIN de Acces                                                                                                    | 50.                                                                                                    |
| Dicho DNI es el                                                                                                    | que Vd. indicó en el proceso de Preinscripción:                                                                                                    | (los dígitos centrales han sido ocultados en este correo deliberadamente)<br>Besoros de Depinson                                                                                                    |
| EI PIN que deben                                                                                                    | a incroducir para erectuar la matricula es el mismo del                                                                                                    |                                                                                                    |
| Una vez realizad<br>GRANADA)                                                                                                    | la la automatrícula, deberá aportar <u>la documento i</u>                                                                                                    | la Escuela Internacional de Posgrado (C/ Paz, nº 18. 18071                                                                                                    |
| P                                                                                                    | Automatrícula                                                                                                    | Escuela<br>Internaciona<br>pogrado                                                                                                    |
| <b>1</b>                                                                                                    | UNIVERSIDAD AUTOMOTIVE CARANADA                                                                                                    | de POSB/CE                                                                                                    |
|                                                                                                    |                                                                                                    |                                                                                                    |
|                                                                                                    |                                                                                                    |                                                                                                    |
| Ac                                                                                                    | Tipo de Matricula e Identifiquese                                                                                                    | rrectamente la matrícula:                                                                                                    |
| Ac<br><u>h</u> sccione el de 1                                                                                                    | Tipo de Matricula e Identifiquese           V Másteres Oficiales                                                                                                    | rrectamente la matrícula:                                                                                                    |
| Ac<br><u>h</u><br>***                                                                                                    | Tipo de Matricula e Identifiquese<br>Vitasteres Oficiales<br>Introduzea su DNI<br>(en caso de españoles, incluya también la levra del Mir sin españoles)<br>PIN *                                                                                                    | rrectamente la matrícula:                                                                                                    |
| Ac<br><u>h</u><br><u>h</u><br><u>h</u><br><u>h</u><br><u>h</u><br><u>h</u><br><u>h</u><br><u>h</u>                                                                                                    | Tipo de Matricula e Identifiquese          Másteres Oficiales         Introduzca su DNI         (en caso de españoles, incluya también la letra del NIF sin espaciol         PIN *         Aceptari                                                                                                    | rrectamente la matrícula:                                                                                                    |
| Ac<br>h<br>sccione el de<br>***<br>Debe                                                                                                    | Topo de Matricula e Identifiquese<br>Masteres Oficiales<br>(en caso de españoles, incluya también la letra delNir sin españole<br>PIN * Aceptari<br>Aceptari<br>* trea de acesses en sense que el subor par a proces de Pres                                                                                                    | rrectamente la matrícula:                                                                                                    |
| Ac sections et de<br>*** Debe Debe Debe                                                                                                    | Tipo de Matricula e Identifiquese                                                                                                    | rrectamente la matrícula:<br>NUCRE<br>NUCRE a las Services de la Oteras Velue de la UGR<br>POI CIGI (entre 24 y 48 ECTS) deberá solicitarlo expresamente en la Escuela                                                                                                    |
| Ac<br>h sectione et de<br>***<br>Debe<br>Debe<br>Inter                                                                                                    | Topo de Matricula e Identifiquese<br>Materieros Oficiales<br>(en carao de españoles, incluya transitérin la lear de IMB sin españoles)<br>PIM *<br>Corporation<br>PIM *<br>Corporation<br>PIM *<br>PIM *<br>Corporation<br>PIM *<br>PIM *<br>P | rrectamente la matrícula:<br>UUGR.<br>come a la Servicios de la Oficia Visibil de la UGR.<br>Franceza (entre 24 y 48 ECTS) deberá solicitarlo expresamente en la Escuela                                                                                                   |
| Ac<br><u>h</u><br><u>sectore et de</u><br>***<br>Debe<br>Debe<br>Inter<br>Al completar tod                                                                                                    | Tipo de Matricula e Identifiquese<br>Materies Oficiales<br>(en caso de españoles, incluya también la letra del NET sin españoles<br>(en caso de españoles, incluya también la letra del NET sin españole<br>PIN CONTRACTOR<br>DE LETRI de accesso de staticula de letra del NET sin españoles<br>Letra vez competador er proceso de Matéricula de letra processo de la Logo que le permise a la<br>los los datos se generará un impreso que le servirá como                                                                                                    | rrectamente la matrícula:                                                                                                    |
| Ac<br>h<br>ccione el de<br>x**<br>Debe<br>Debe<br>Inter<br>Al completar tod<br>En el momento en                                                                                                    | Tipo de Matricula e Identifiquese<br>Masteres Oficiales<br>(en caso de españoles, incluya también la leara delMa san españole<br>(en caso de españoles, incluya también la leara delMa san españole<br>(en caso de españoles, incluya también la leara delMa san españole<br>PIN ·                                                                                                    | rectamente la matrícula:                                                                                                    |
| Ac<br>h<br>sectore el de<br>xxx<br>Debe<br>Inter<br>Al completar tod<br>En el momento en<br>justificativo de                                                                                                    | Tipo de Matricula e Identifiquese                                                                                                    | rrectamente la matrícula:<br>UNER<br>NUCER<br>FOR CIOL (entre 24 y 48 ECTS) deberá solicitarlo expresamente en la Escuela<br>resguardo de matrícula y otro con la carta de pago.<br>iblicos se considerará formalizada su matrícula (no será necesario presentar resguardo |
| Ac<br>h<br>vectore et de<br>vectore et de | Tipo de Matricula e Identifiquese<br>Masteros Oficiales<br>(en caso de españoles, incluya también la betra delbé an españole<br>(en caso de españoles, incluya también la betra delbé an españole<br>protector<br>Del comparator<br>(en caso de españoles, incluya también la betra delbé an españole<br>protector<br>Del comparator<br>(en caso de españoles, incluya también la betra delbé an españole<br>protector<br>Del comparator<br>(en caso de españoles, incluya también la betra delbé an españole<br>de españoles españoles españoles españoles españoles españoles<br>(en caso de españoles, incluya también la betra delbé an españoles)<br>(en caso de españoles, incluya también la betra delbé an españoles españoles)<br>(en caso de españoles, incluya también la betra delbé an españoles)<br>(en caso de españoles, incluya también la betra delbé an españoles)<br>(en caso de españoles)<br>(en caso de españoles)<br>(en caso de españoles)<br>(en caso de españoles)<br>(en caso de españoles)<br>(en caso de españoles)<br>(en caso de españoles)<br>(en caso de españoles)<br>(en caso de españoles)<br>(en caso de españoles)<br>(en caso de españoles)<br>(en caso de españoles)<br>(en caso de españoles)<br>(en caso de espa                                                                                                    | rectamente la matrícula:                                                                                                    |

# Admitida Correo desde la EIP

- Si ha obtenido plaza en la primera preferencia, recibirá un correo desde la Escuela Internacional de Posgrado de la Universidad de Granada con la información correspondiente para formalizar la matrícula. No obstante, en su perfil de DUA debe aparecer que su solicitud está admitida y que puede formalizar matrícula en el plazo establecido en calendario.
- Si ha obtenido plaza en una petición de preferencia menor, deberá seguir las indicaciones del sistema según el momento de la adjudicación:
- Confirmar lista de espera en peticiones de mayor preferencia y reservar plaza en la petición asignada
- Confirmar lista de espera y matricularse si el sistema le dice matrícula obligatoria. En este caso, si en posteriores adjudicaciones obtiene plaza en una petición de mayor preferencia, podrá matricularse en el máster adjudicado y anular la matrícula anterior.